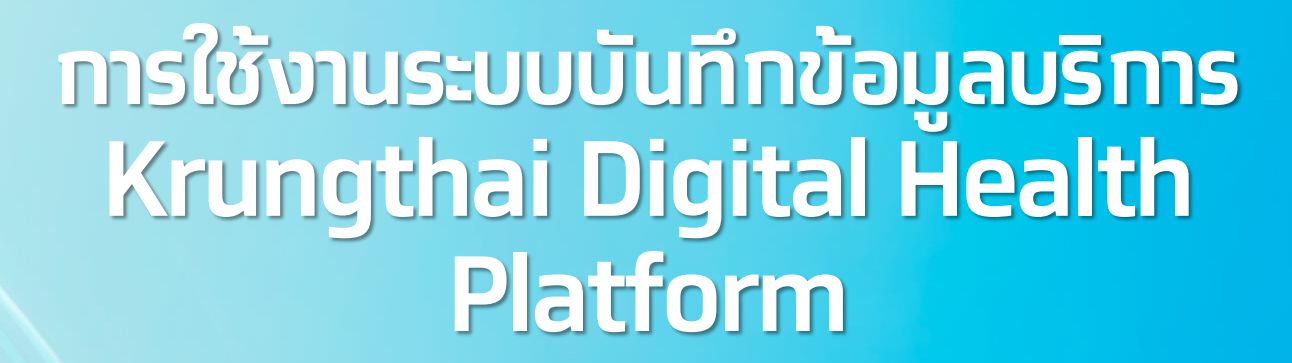

์ ทิจจกรรม ถุงยางอนามัยคุมทำเนิด ปี2566 สำหรับ Admin User

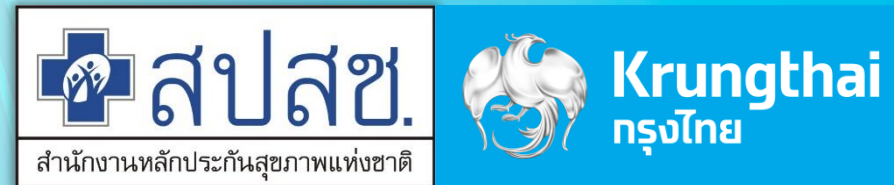

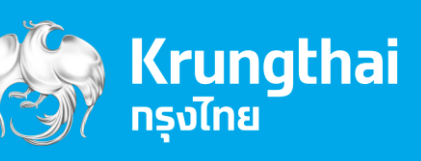

Updated 28/01/23

# Agenda

- Hospital Portal
  - การเข้าใช้งานระบบ
  - o ตั้งค่าวัน/เวลาหน่วยบริการ จัดการหน่วยตรวจ
  - o ตั้งค่าการเคลม
  - กำหนดสิทธิให้ผู้ใช้งาน
  - จัดการกิจกรรม กุงยางอนามัยคุมทำเนิด
  - ลุบหน่วยตรวจ
  - o ขั้นตอนการลง MOI Agent

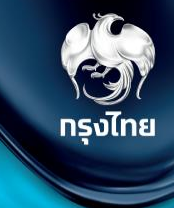

# **Hospital Portal**

# การเข้าใช้งานระบบ ฯ

ผู้ใช้งานระบบ Krungthai Digital Health Platform ทุกท่าน ต้องมีข้อมูล **ชื่อผู้ใช้งาน** และ **รหัสผ่าน** จาก สปสช ก่อน จากนั้นต้องทำการ *log in ครั้งแรก <i>เพื่อ Activate User* \* ต่อมา Super Admin ของแต่ละหน่วยงานเห็นข้อมูล User ผู้ใช้งาน ถึงจะทำการสร้างบทบาทให้ User เข้าใช้งานได้ <u>วิธีการเข้าสู่ระบบมีขั้นตอนดังนี้</u>

เปิด web browser (google chrome) โดยพิมพ์

### https://www.healthplatform.krungthai.com

ระบุชื่อผู้ใช้งาน (user) ที่ได้รับจาก E-mail และ Password (ที่ได้รับจาก สปสช.) เมื่อระบุข้อมูลเรียบร้อยแล้วกดปุ่ม "เข้าสู่ระบบ"

## Krungthai Digital Health Platform

Thailand National Health Security System Management

ทุท User ต้องทำทาร log in เข้า ระบบครั้งแรทด้วย ชื่อผู้ใช้งาน และ รหัสผ่านที่ถูทต้อง จึงจะพบ Error Massage "ข้อมูลของท่านอยู่ในระบบเรียบร้อยแล้ว รอการตั้งค่าจากผู้ดูแลระบบ" เป็นอัน Activate User สำเร็จ

| 💀 สปสช. I 🛞 Krungth<br>ศรัยานหลังชอกินสุขภาพจังโกย | ai         |
|----------------------------------------------------|------------|
| เข้าสู่ระบบ<br>ารุณาระบุชื่อผู้ใช้งานและรหัสผ่าน   |            |
| รื่อผู้ใช้งาน                                      |            |
| รหัสผ่าน                                           | <i>a</i> i |
|                                                    | Ψ          |
| เข้าสู่ระบบ                                        |            |

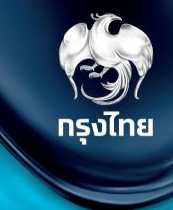

คลิทหัวข้อ **ข้อมูลหน่วยบริการ > เกี่ยวกับหน่วยบริการ** จะพบทับข้อมูลหน่วยบริการ แต่สำหรับกรณีที่ที่ผู้ใช้งานเป็น**หน่วยบริการหลัก** และมีหน่วยบริการในเครือ ระบบจะแสดงรายชื่อของหน่วยบริการหลักและรายชื่อหน่วย บริการในเครือ โดยผู้ใช้งานสามารถกดสัญลักษณ์ 🕣 เพื่อเข้าสู่ Tab เมนูย่อย ทรงไทย

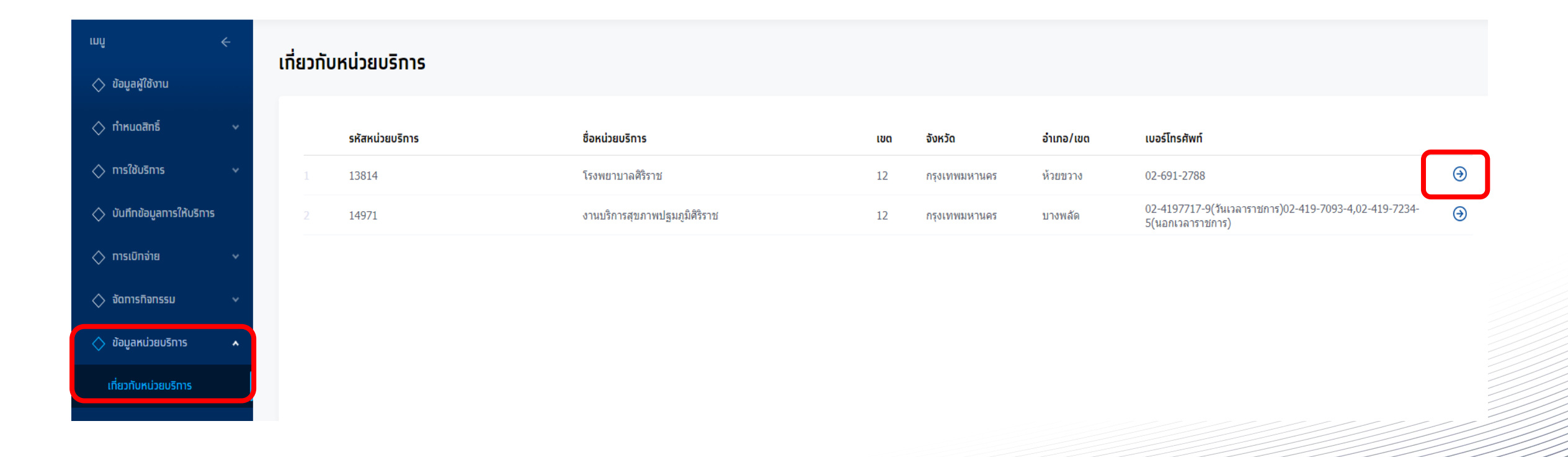

เมนูย่อย **ข้อมูลหน่วยบริการ** จะแสดงข้อมูลต่างๆ สามารถแท้ไขได้โดยคลิทที่เครื่องหมาย 🗹

| rmû ←                       | < เที่ยวกับหน่วยบริการ                                       | <u>"ข้อแอ *ชื่อ ที่อย่ อ-</u>     | ติจด ลองจิจด ช่องทางการติ          | ัดต่อ อะไปแสดงแม เป๋าตั้ง"                   |
|-----------------------------|--------------------------------------------------------------|-----------------------------------|------------------------------------|----------------------------------------------|
| 🔷 ข้อมูลผู้ใช้งาน           | โรงพยาบาลมหาชน                                               |                                   | יי<br>יי                           | ารณีชื่อไม่ถูกต้องให้ติดต่อ สปสช. เพื่อแท้ไข |
| 🔷 ทำหนดสิทธิ์ 🛛 🗸           | ีข้ <mark>อมูลหน่วยบริทาร</mark> เวลาทำทาร/วันหยุด หน่วยดรวจ | ตั้งค่าทารเคลม รายชื่อเจ้าหน้าที่ |                                    |                                              |
| 🔷 ทารใช้บริการ 🗸 🗸          | ข้อมูลเบื้องต้น                                              |                                   |                                    |                                              |
| 🔷 บันทึกข้อมูลการให้บริการ  | ชื่อหน่วยบริการ :                                            | โรงพยาบาลมหาชน                    | <b>รหัสหน่วยบริการ</b> : 06763     |                                              |
| 🔷 การเบิกจ่าย 🗸 🗸           | ชื่อหน่วยบริการหลัก :                                        | โรงพยาบาลมหาชน                    | <b>รหัสหน่วยบริการหลัก</b> : 11195 |                                              |
| 🔷 จัดทารทิจทรรม 🗸 🗸         | ที่อยู่หม่วยมริการ                                           |                                   |                                    |                                              |
| 🔷 ข้อมูลหน่วยบริการ 🔺       | แต่นี้มาวัตวามว                                              |                                   |                                    |                                              |
| เที่ยวทับหน่วยบริทาร        | ក់ខម្ម :                                                     | หมู่ 05                           | จังหวัด : -                        |                                              |
|                             | ชอย :                                                        | -                                 | รหัสไปรษณีย์ : -                   |                                              |
| 🔷 การอุทธรณ์ 🛛 🗸 🗸          | nuu :                                                        | -                                 | ลองจิจูด : -                       |                                              |
| 🚫 รายงาน                    | แขวง/ดำบล :                                                  | แม่สรวย                           | ละดิจูด : -                        |                                              |
| 🔷 ดาวน์โหลดโปรแทรม / เอกสาร | ເບດ/ອຳເກອ :                                                  | -                                 |                                    |                                              |
|                             | ช่องทางติดต่อ                                                |                                   |                                    |                                              |
|                             |                                                              | 052 702450                        | S.Ind.                             |                                              |
|                             | Luasinsawn :                                                 | 000-100103                        |                                    |                                              |
|                             | อิเมล :                                                      | -                                 | Facebook : -                       |                                              |
| เวอร์ขัน 2.3.23 📥           |                                                              |                                   |                                    |                                              |

### ้เมนูย่อย **เวลาทำการ/วันหยุด** จะแสดง ข้อมูลเวลาทำการและวันหยุดพิเศษ ซึ่งสามารถคลิกที่ 🗹 เพื่อทำการแท้ไข

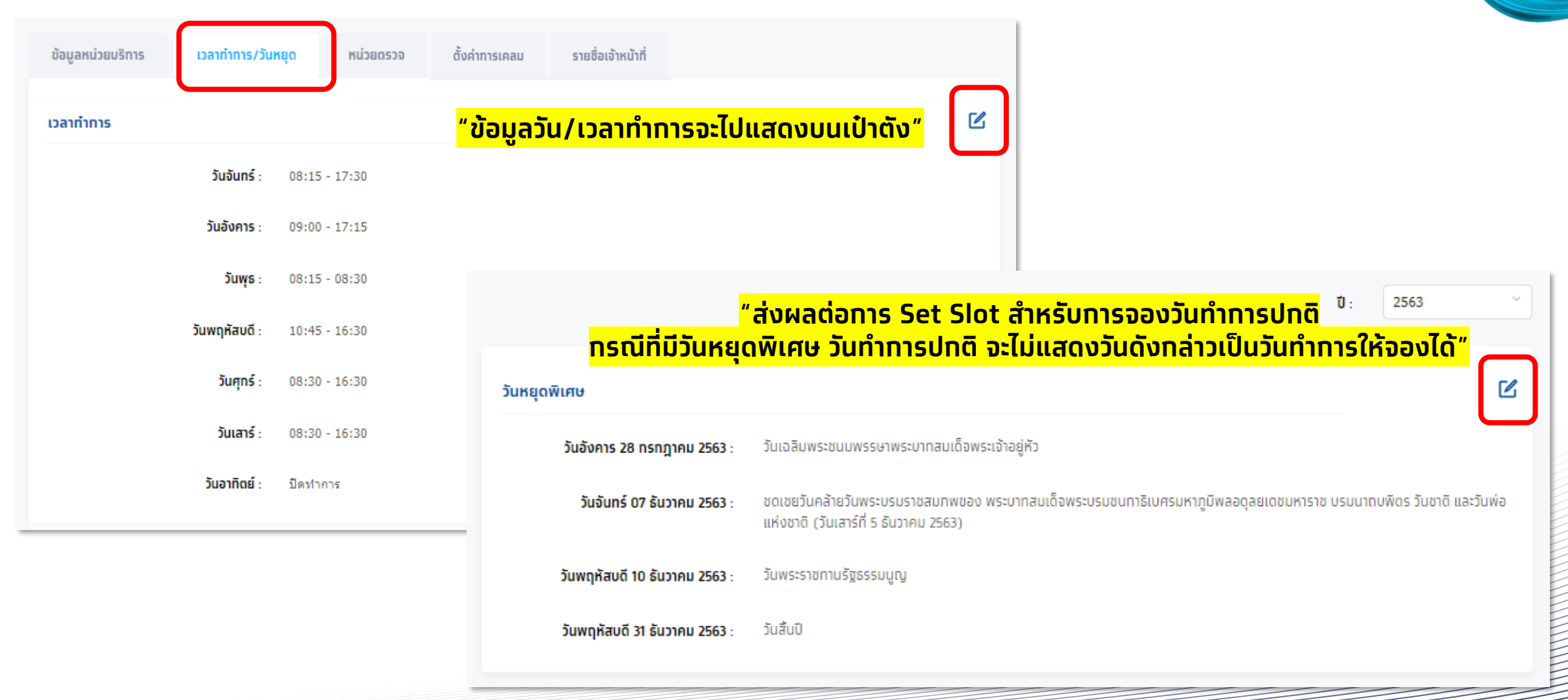

กรงไทย

หัวข้อ **แก้ไขเวลาทำการ** สามารถติ๊กเครื่องหมายถูกเพื่อเป็นกำหนดวัน ทำการได้ และยังสามารถแก้ไขเวลาทำการได้

| -             |     | Da   | าเปิดท | ำการ |   |   |    | เวลา | ปิดทำ | การ |   |   |      |
|---------------|-----|------|--------|------|---|---|----|------|-------|-----|---|---|------|
| วันจันทร์ :   | 08  | v    | ]:     | 15   | ~ | - | 17 | ~    | :     | 30  | ~ |   |      |
| วันอังคาร :   | 09  | ~    | ]:     | 00   | ~ | - | 17 | ~    | :     | 15  | ~ |   |      |
| วันพุธ :      | 08  | ~    | ] :    | 15   | ~ | - | 08 | ~    | ÷     | 30  | ~ |   |      |
| วันพฤหัสบดี : | 10  | ~    | ]:     | 45   | v | - | 16 | ~    | :     | 30  | ~ |   |      |
| วันศุทร์ :    | 08  | ~    | ] :    | 30   | ~ | - | 16 | ~    | :     | 30  | ~ |   |      |
| วันเสาร์ :    | Ūar | ำทาร |        |      |   |   |    |      |       |     |   |   |      |
| วันอาทิตย์ :  | Ūor | ำทาร |        |      |   |   |    |      |       |     |   |   |      |
|               |     |      |        |      |   |   |    |      |       |     |   | ſ | (10) |

หัวข้อ **แท้ไขวันหยุดพิเศษ** สามารถติ๊กเครื่องหมายถูกออก เพื่อให้ วันหยุดพิเศษกลายเป็นวันทำการปกติได้ (แต่ไม่สามารถลบได้) หรือ สามารถทำหนดวันหยุดพิเศษเพิ่มได้โดยคลิกปุ่ม เพิ่มวันหยุด และระบุวันที่

กรุงไทย

### "ส่งผลต่อการ Set Slot สำหรับการจองวันทำการปกติ แก้ไขวันหยดพิเศษ ุกรณีที่มีวันหยุดพิเศษ วันทำการปกติ จะไม่แสดงวันดังกล่าว ้เป็นวันทำการให้จองได้" วันหยุดพิเศษ (เลือกเพื่อกำหนดเป็นวันหยุด) จันทร์ 10/02/2563 ชดเชยวันมามบชา วันจักรี จันทร์ 06/04/2563 2 . จันทร์ 13/04/2563 วันสงกรานต์ 3: วันสงกรานต์ อังคาร 14/04/2563 4 : วันฉัตรมงคล จันทร์ 04/05/2563 5: วันวิสาขบูชา **พธ 06/05/2563** วันพืชมงคล จันทร์ 11/05/2563 🗇 🖞 วันหยุดพิเศษ โรงพยาบาล **พธ** 15/04/2563 Ū ระบุชื่อวันหยุดพิเศษ เลือกวัน/เดือน/ปี 9: + เพิ่มวันหยุด บันทึก ยกเลิก

ตั้งค่าทารเคลม

อาคาร

หน่วยตรวจ

ข้อมูลหน่วยบริทาร

รหัสหม่วยตรวจ

433

72

2 61

3

เวลาทำทาร/วันหยุด

ชื่อหน่วยตรวจ

คลินิกโรคหอบหืด

หน่วยส่งเสริมภูมิคุ้มกันโรค

คลินิกโรคปอดอดกั้นเรือรัง

เมนูย่อย **หน่วยตรวจ** ระบบจะแสดงข้อมูลหน่วยตรวจเป็น default 1 หน่วยตรวจ หาทต้องทารเพิ่มหน่วยตรวจสามารถคลิท เพิ่มหน่วยตรวจ และระบุข้อมูลให้ครบถ้วน จาทนั้น คลิท **บันทึก** 

ด้นหา

ชั้น

รายชื่อเจ้าหน้าที่

Q

เบอร์โทรศัพท์

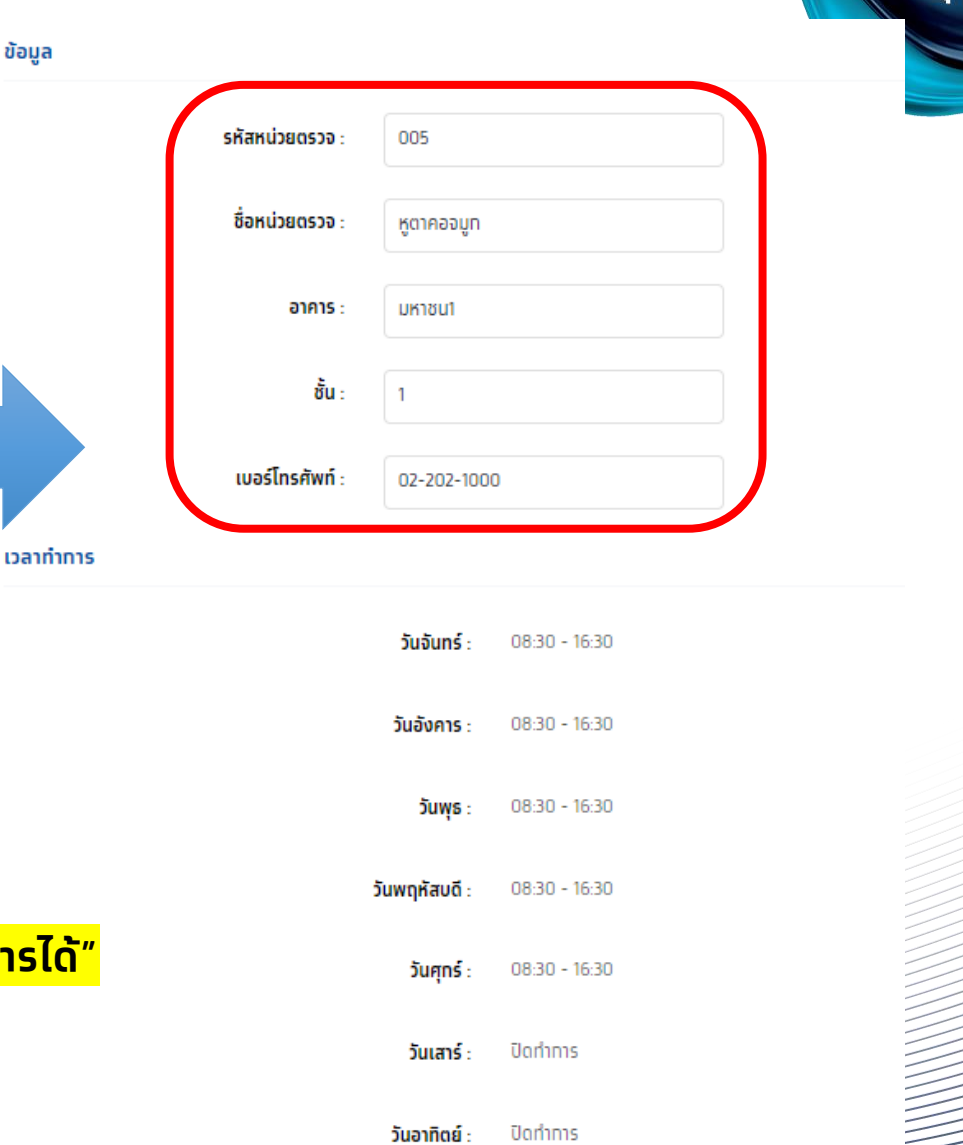

"ควรตั้งค่าข้อมูลหน่วยตรวจให้สอดคล้องทับการให้บริการจริง จะสามารถทำหนดผู้มีสิทธิ์เข้าถึงหน่วยตรวจ และทำหนดทิจกรรมที่ให้บริการได้"

เพิ่มหน่วยตรวจ

ĭ ⊙

C 🕑

ĭ ⊙

ยกเลิก

กรงไทย

| ห<br>เว | าทต้องท<br>ลา ทำทา | ารแท้ไขข้อมูลหน่ว<br>าร     | ้ายตรวจสามาร             | ถคลิก 🗹 เพื่            | ่อทำการแก้    | เไขข้อมูลและวัน/                  | < หนวยตรวจ<br>แท้ไขข้อมูลหน่ | ่วยตรวจ         |               |          |         |      |      |        |        |        |  |
|---------|--------------------|-----------------------------|--------------------------|-------------------------|---------------|-----------------------------------|------------------------------|-----------------|---------------|----------|---------|------|------|--------|--------|--------|--|
| อมูลห   | ม่วยบริการ         | เวลาทำทาร/วันหยุด หน่วยด    | <b>ตรวจ</b> ตั้งค่าการเผ | าลม รายชื่อเจ้าหน้า     | ń             |                                   | ข้อมูล                       | รหัสหน่วยตรวจ : | 005           |          |         |      |      |        |        |        |  |
|         |                    | 000                         |                          | ค้นหา                   | Q             | + เพิ่มหน่วยดรวจ                  |                              | ชื่อหน่วยตรวจ : | หูตาคอจมูท    |          |         |      |      |        |        |        |  |
|         | รหัสหน่วยตรวจ      | ชื่อหน่วยตรวจ               | อาคาร                    | ชั้น                    | เบอร์โทรศัพท์ |                                   |                              | อาคาร :         | มหาชน1        |          |         |      |      |        |        |        |  |
| 1       | 433                | หน่วยส่งเสริมภูมิคุ้มกันโรค |                          |                         |               | ☑ ④                               |                              | ชั้น :          | 1             |          |         |      |      |        |        |        |  |
| 2       | 61                 | คลินิกโรคหอบหิด             |                          |                         |               | <b>2</b> ()                       |                              | เบอร์โทรศัพท์ : | 02-202-100    | 0        |         |      |      |        |        |        |  |
| 3       | 72                 | คลินิกโรคปอดอุดกั้นเรือรัง  |                          |                         |               | ☑ ④                               | เวลาทำการ                    |                 |               |          |         |      |      |        |        |        |  |
|         |                    |                             |                          |                         |               |                                   |                              |                 |               | เวลา     | เปิดทำท | าาร  |      | เวลาปี | ดทำการ |        |  |
|         |                    |                             |                          |                         |               |                                   |                              |                 | วันจันทร์ :   | 08 ~     | : [     | 30 🗸 | - 16 | · ~    | : 30   | ~      |  |
|         |                    | <mark>"วัน/เวลา</mark>      | <mark>เปิดทำการขอ</mark> | <mark>งหน่วยตรวจ</mark> | ส่งผลต่อท     | <mark>าารตั้งค่า Slot ในทา</mark> | รจอง"                        | ✓               | วันอังคาร :   | 08 ~     | :       | 30 🗸 | - 16 | i ~    | : 30   | $\sim$ |  |
|         |                    |                             |                          |                         |               |                                   |                              |                 | วันพุธ :      | 08 ~     | :       | 30 ~ | - 16 | · ~    | : 30   | ~      |  |
|         |                    |                             |                          |                         |               |                                   |                              |                 | วันพฤหัสบดี : | 08 ~     | :       | 30 ~ | - 16 | i ~    | : 30   | $\sim$ |  |
|         |                    |                             |                          |                         |               |                                   |                              |                 | วันศุกร์ :    | 08 ~     | :       | 30 ~ | - 16 | ~      | : 30   | $\sim$ |  |
|         |                    |                             |                          |                         |               |                                   |                              |                 | วันเสาร์ :    | ปิดทำการ |         |      |      |        |        |        |  |
|         |                    |                             |                          |                         |               |                                   |                              |                 | วันอาทิตย์ :  | ปิดทำการ |         |      |      |        |        |        |  |

ารุงไทย

# <u>ทบทวน</u> [Admin] ตั้งค่าวัน/เวลาหน่วยบริการ จัดการหน่วยตรวจ

### "**เกี่ยวทับหน่วยบริการ**" ควรเข้ามาตรวจสอบข้อมูลและตั้ง ค่าท่อนเริ่มให้บริการ

- ข้อมูลหน่วยบริการ
   ตรวจสอบข้อมูลหน่วยบริการ เช่น ชื่อ ที่อยู่ ข้อมูล
   ติดต่อ
- เวลาทำการ/วันหยุด แก้ไขวันและเวลาทำการของ หน่วยงาน
  - เลือทวันหยุดพิเศษ หรือเพิ่มวันหยุดพิเศษได้
- หน่วยตรวจ ตั้งค่า เพิ่ม/แก้ไข หน่วยตรวจ และแก้ไข วันและเวลาทำการของหน่วยตรวจ

ข้อมูลทั้งหมดจะไปแสดงในเป๋าตังให้ประชาชนทราบ

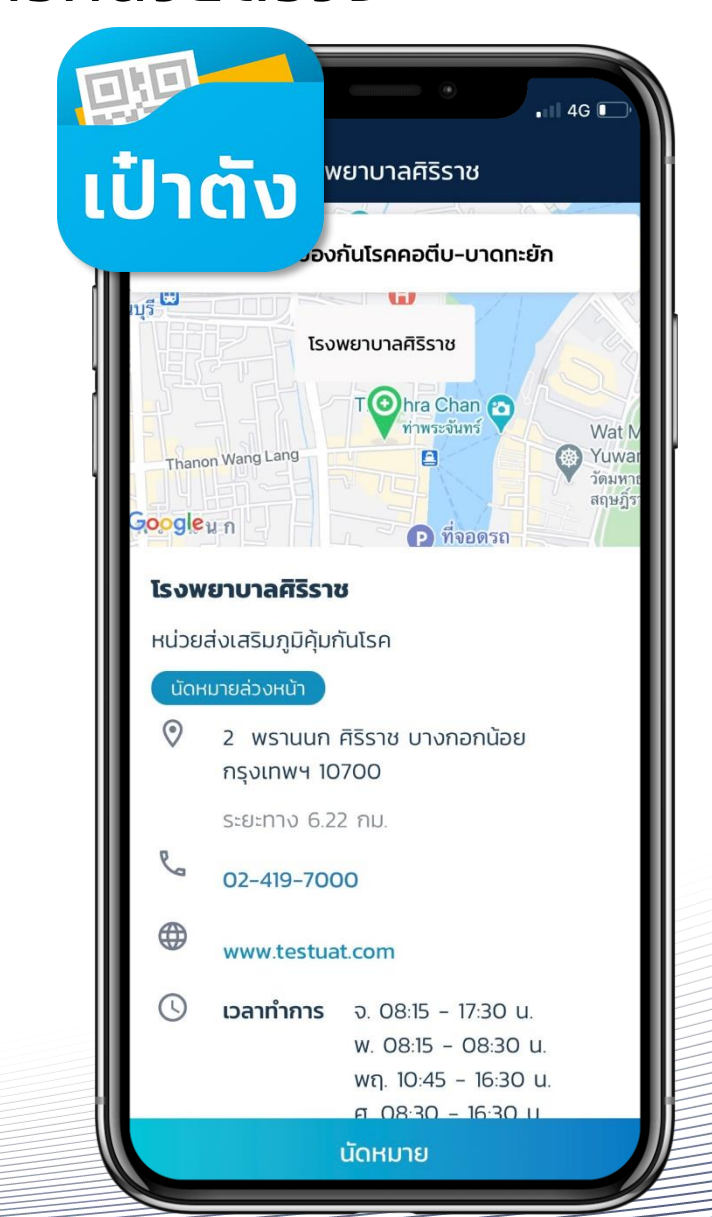

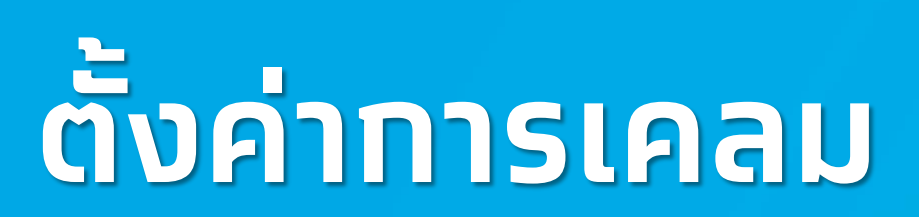

**งอา**กรุงไทย

# [Admin]ตั้งค่าทารเคลม

### หน่วยบริการสามารถตั้งค่าการเคลมได้ที่เมนู เที่ยวทับหน่วยบริการ > ตั้งค่าการเคลม และคลิกปุ่ม 🗹

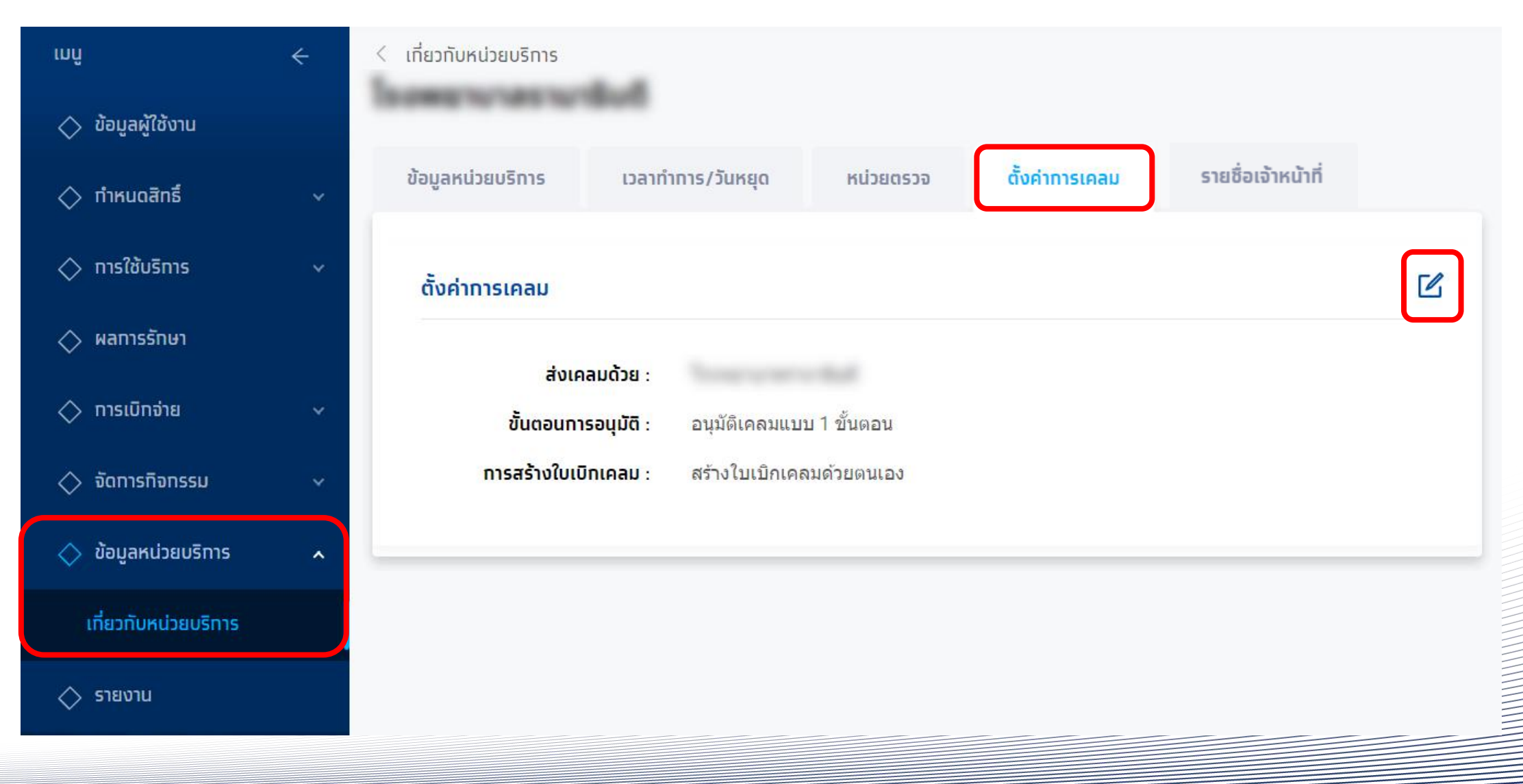

กรุงไทย

# [Admin]ตั้งค่าทารเคลม

< ตั้งค่าการเคลม

แก้ไขตั้งค่าใบเบิกเคลม

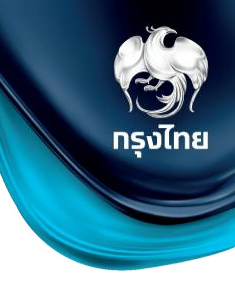

### <u>ุ**ทรณีตั้งค่าอนุมัติเคลมแบบ 1 ขั้นตอน** ระบบจะแสดงการตั้งค่าการสร้างใบเบิกเคลมแบบอัตโนมัติ ให้เลือก 2 ค่าดังนี้</u>

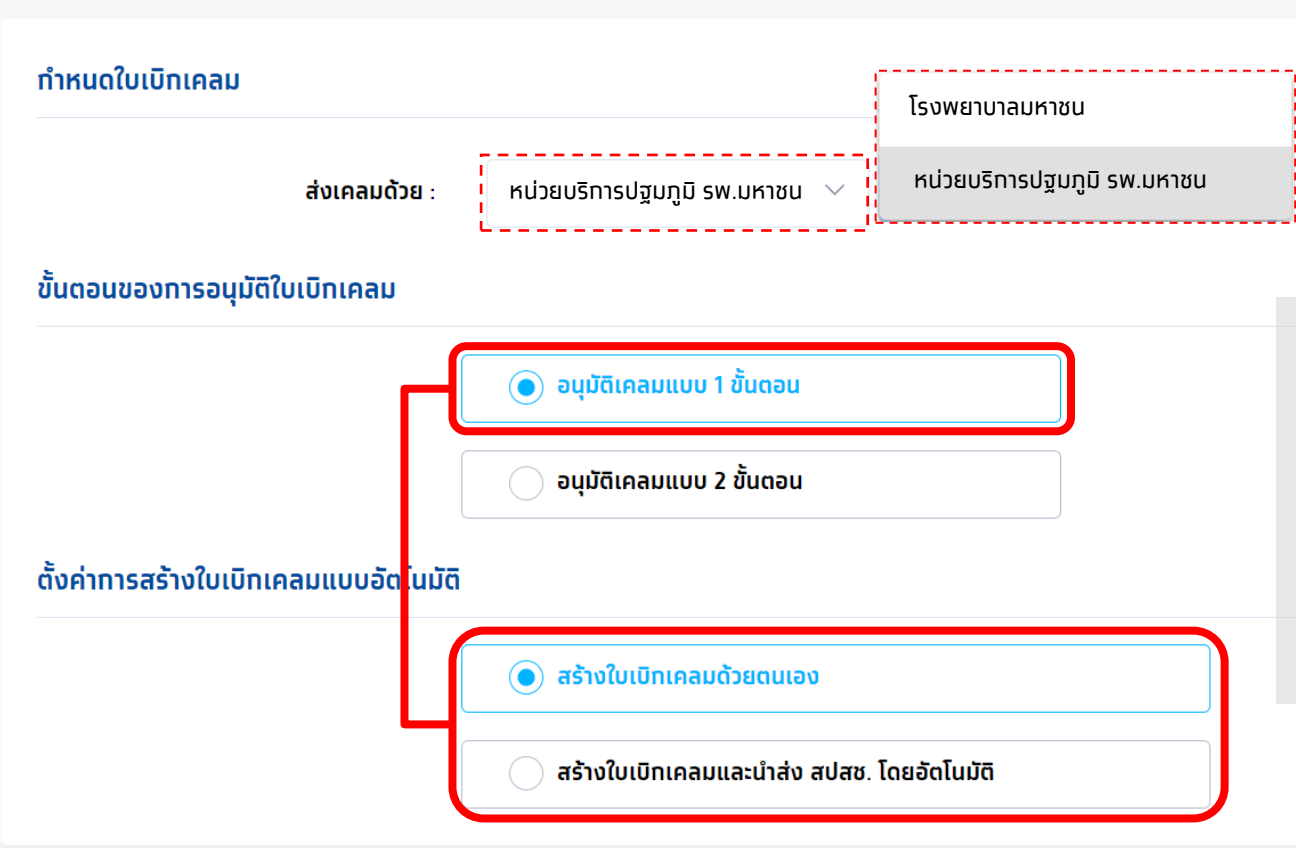

ุทรณีเป็นหน่วยบริการที่มี**หน่วยบริการแม่ข่าย** สามารถเลือกการตั้งค่าส่งเคลมด้วย **หน่วยบริการตนเอง** หรือให้ **หน่วยบริการแม่ข่าย** เป็นผู้ส่งเบิกเคลมให้ได้

- สร้างใบเบิกเคลมด้วยตนเอง คือ ระบบจะไม่นำรายการที่รอการ สร้างใบเบิกเคลมไปสร้างใบเบิกเคลมอัตโนมัติตามเวลาที่ทำหนดไว้ โดยกระบวนการสร้างใบเบิกเคลมจะถูกจัดการโดยผู้อนุมัติเท่านั้น
- 2. สร้างใบเบิกเคลมและนำส่ง สปสช. โดยอัตโนมัติ คือ ระบบจะนำ รายการที่รอสร้างใบเบิกเคลมไปสร้างใบเบิกเคลมอัตโนมัติตาม เวลาที่กำหนดไว้ และนำส่งไปยัง สปสช. โดยทันที

# [Admin]ตั้งค่าทารเคลม

# ทรงไทย

### ้<u>ทรณีตั้งค่าอนมัติเคลมแบบ 2 ขั้นตอน</u> ระบบจะแสดงการตั้งค่าการสร้างใบเบิกเคลมแบบอัตโนมัติ ให้เลือก 2 ค่าดังนี้

| < ตั้งค่าการเคลม<br>แท้ไขตั้งค่าใบเบิทเคลม                                  |                                                                                                    |
|-----------------------------------------------------------------------------|----------------------------------------------------------------------------------------------------|
| กำหนดใบเบิกเคลม                                                             |                                                                                                    |
| ส่งเคลมด้วย : หน่วยบริการปฐมภูมิ รพ.มหาชน<br>ขั้นตอนของการอนุมัติใบเบิกเคลม | <ol> <li>สร้างใบเบิกเคลมด้วยตนเอง คือ ระบบจะไม่นำรายการที่รอสร้าง<br/>ใบเบิกจ่ายไปสร้างใบเบิกเคลมอัตโนมัติตามเวลาที่ทำหนดไว้ โดย<br/>กระบวนการสร้างใบเบิกเคลมจะถูกจัดการโดยผู้อนุมัติใน Level</li> </ol>          |
| 💽 อนุมัติเคลมแบบ 1 ขั้นตอน                                                  | แรก (Maker) เท่านั้น                                                                                                    |
| อนุมัติเคลมแบบ 2 ชั้นตอน<br>ตั้งค่าการสร้างใบเบิกเคลมแบบอัตโนมัติ           | <b>2</b> . <b>สร้างใบเบิกเคลม และยืนยันนำส่ง สปสช</b> . <b>ด้วยตนเอง</b> คือ ระบบ<br>จะนำรายการที่รอสร้างใบเบิกจ่ายไปสร้างใบเบิกเคลมอัตโนมัติตาม<br>เวลาที่ทำหนดไว้ และย้ายรายการไปรออนุมัติ โดย ผู้อนุมัติ Level |
| 💿 สร้างใบเบิทเคลมด้วยตนเอง                                                  | ที่2 (Checker) เพื่อรอการพิจารณาส่งไปอนุมัติที่ สปสช.                                                                                                    |
| 🕢 สร้างใบเบิกเคลมอัตโนมัติ และยืนยันนำส่ง สปสช. ด้วยตนเอง                   |                                                                                                    |
|                                                                             | ยกเลิก บันทีก                                                                                                    |

# **ทบทวน** ตั้งค่าทารเคลม

้หน่วยบริการต้องทำการตั้งค่าการเคลมเพื่อให้สอดคล้องกับการปฏิบัติงานของหน่วยบริการตนเอง ซึ่งต้องทำการเลือก ขั้นตอนอนุมัติใบเบิ<mark>กเคล</mark> ว่าเป็นแบบ "**1 หรือ 2 ขั้นตอน**" จากนั้นเลือกค่าการสร้างใบเบิกเคลมแบบอัตโนมัติว่า "**สร้างด้วยตนเอง หรือ อัตโนมัติ**" การตั้งค่าเหล่านี้จะส่งผลต่อการที่หน่วยงานจะสร้างใบเบิกจ่ายไปยัง สปสช.

ุทรงไทย

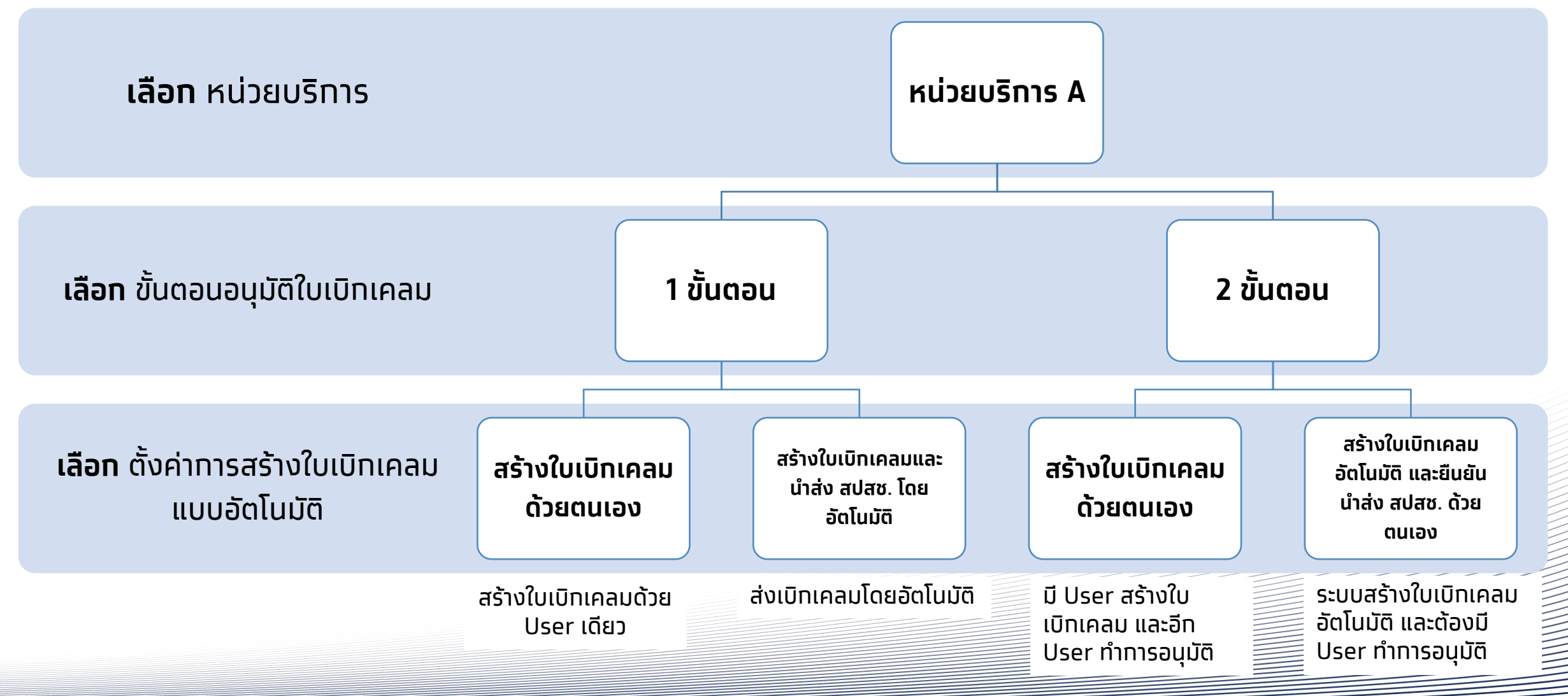

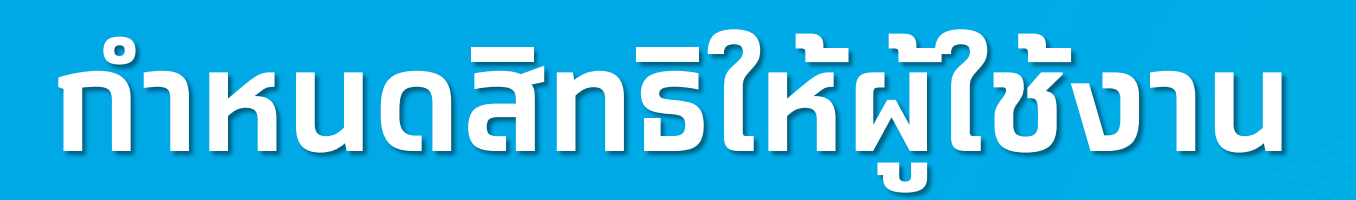

**รงไทย** 

# [Admin] ทำหนดสิทธิให้ผู้ใช้งาน

คลิทหัวข้อ **กำหนดสิทธิ์ > ผู้ใช้งานระบบ** จะพบทับข้อมูลรายละเอียดผู้ใช้งานทั้งหมดในสังทัดหน่วยงาน ซึ่ง สปสช. เป็นผู้ทำหนดให้ ต้องทำทารเพิ่มบทบาทของ User ในครั้งแรท หรือทำการแท้ไขข้อมูลของ User โดยคลิท 🛛 🗹 ทรงไทย

| ເມບູ                | ÷ | <b>ผู้ใช้ง</b> า | าน                        |               |                       | ด้นหา                         | Q           |            |
|---------------------|---|------------------|---------------------------|---------------|-----------------------|-------------------------------|-------------|------------|
| 🔉 กำหนดสิทธิ์       | ^ |                  | ชื่อ-นามสทุล              | รหัสผู้ใช้งาน | บทบาท                 | หน่วยบริการ                   | สถานะใช้งาน |            |
| บทบ <b>าท</b>       |   |                  | วายุ มีดัง                | HOSP34VM      | Hospital Admin        | โรงพยาบาลมหาชน                | Active      | ~ ک        |
| ผู้ใช้งานระบบ       |   |                  | มานะ ใจเย็น               | MANA1234      | เจ้าหน้าที่เวชระเบียน | โรงพยาบาลมหาชน                | Active      | <u>~</u> ک |
| (inclusion)         |   |                  | สุภาวดี ภักดีสวัสดิโชคชัย | USERNAME15    | Call Center           | โรงพยาบาลมหาชน                | Active      | ~ 2        |
| 🚊 การใช้บริการ      | ~ |                  | ภัทรลักษณ์ โชคชัยชัชวาลย์ | MANA1234      | Hospital Admin        | โรงพยาบาล <mark>มหาชน</mark>  | Active      | 5. ~       |
| < การเบิกจ่าย       | * |                  | ดิลก ภูมิผล               | JINGJAI1529   | เจ้าหน้าที่เวชระเบียน | โรงพยาบาลมหาชน                | Active      | × ک        |
| 🗂 จักการกิจกรรม     | ~ |                  | วันวิสา ไพบูลย์รัดนานนท์  | USERNAME15    | Hospital Admin        | โรงพยาบาลม <mark>หาช</mark> น | Active      | 2 ~        |
|                     |   |                  | รัตนา สมฤดี               | JINGJAI1529   | Call Center           | โรงพยาบาลมหาชน                | Active      | ~ گ        |
| 😋 ข้อมูลหน่วยบริการ | * |                  | สาวิตรี สมพงศ์            | USERNAME15    | เจ้าหน้าที่เวชระเบียน | โรงพยาบาลมหาชน                | Active      | ~ ک        |
|                     |   |                  |                           |               |                       |                               |             |            |

## [Admin] ทำหนดสิทธิให้ผู้ใช้งาน

| เทิไขผู้ใช้งาน        |                                                            |                                                 | <u>ลบผู้ใช้งาน</u> |
|-----------------------|------------------------------------------------------------|-------------------------------------------------|--------------------|
| ข้อมูลผู้ใช้งาน       |                                                            |                                                 |                    |
| รหัสผู้ใช้งาน :       | 5630910000018                                              | รหัสหน่วยงาน : 14971                            |                    |
| ชื่อ - นามสกุล :      | ແປດ                                                        | เบอร์โทรศัพท์ : 🧁                               |                    |
| เลขบัตรประชาชน :      | 1 81 02 8                                                  | อีเมล : -                                       |                    |
| เพิ่มผู้ใช้งานไปที่ : | หน่วยบริการ                                                | <b>57 5</b>                                     | . 7 -              |
| สถานะใช้งาน           | สามารถแก                                                   | าเขสถานะของ User ดง                             | ากลาวเด            |
|                       | สถานะ: เบิด Active                                         |                                                 |                    |
| บทบาท                 |                                                            |                                                 |                    |
|                       | <b>บทบาท 1</b> : Hospital Super Adr<br><u>+ เพิ่มบทบาท</u> | nin ~ <u>ŋānš</u>                               |                    |
| สิทธิการเข้าถึงข้อมูล |                                                            |                                                 |                    |
|                       | <ul> <li>งานบริ</li> <li>เลือกทั้งหมด</li> </ul>           | การสุขภาพปฐมภูมิศิริราช<br>▶<br>ไม่เลือกทั้งหมด |                    |

รัฐมี กรุงไทย

หากไม่พบบทบาท ต้องทำการเพิ่มบทบาทให้แก่ User ดังกล่าวก่อน จึงจะสามารถเริ่มต้นเข้าใช้งานได้ โดยบทบาทพื้นฐานของหน่วยบริการจะมีอยู่ 6 บทบาท ได้แก่ 1.Super Admin 2.เจ้าหน้าที่จัดการข้อมูลสิทธิ์และผู้ใช้งานระบบ 3.เจ้าหน้าที่เวชระเบียนพยาบาล 4.เจ้าหน้าที่บันทึกสร้างใบเบิกเคลม 5.เจ้าหน้าที่บันทึกอนุมัติใบเบิกเคลม 6.เจ้าหน้าที่คอลเซ็นเตอร์โรงพยาบาล หาก User ใดมีหน้าที่มากกว่า 1 บทบาท สามารถเพิ่มบทบาทได้ โดย คลิก ±เพิ่มบทบาท

### (สามารถคลิท **ดูสิทธิ** แต่ละบทบาทได้ว่าใช้งานอะไรได้บ้างใน รายละเอียดข้อมูลของแต่ละบทบาทใน slide ตัดไป)

การเข้าถึงข้อมูลของหน่วยงานในสังทัด สามารถคลิกเลือกได้ \*เมื่อเพิ่มหน่วยตรวจ ต้องเข้ามาเพิ่มสิทธิ์การเข้าถึงให้แก่ User ที่ จะใช้งาน จึงจะเริ่มตั้งค่ากิจกรรมในหน่วยตรวจนั้นๆได้\*

# [Admin] ทำหนดสิทธิให้ผู้ใช้งาน

|   | บทบาท                                             | ิการ<br>ทำหนด<br>สิทธิ | จัดทาร<br>ทิจทรรม<br>PP<br>(ตาราง<br>การจอง<br>ทิจทรรม) | ข้อมูล<br>หน่วย<br>บริทาร | ตรวจสอบ<br>สิทธิ<br>(จอง) | ทารรับ<br>บริทาร<br>(ยืนยัน<br>ตัวตน) | เปิดบิล<br>เคลม     | <b>Menu</b><br>Dashboard | รายงาน                   | ตรวจสอบ<br>ทารนัด<br>หมาย | บันทึกผล<br>รับบริการ | ดาวน์โหลด<br>โปรแทรม/<br>เอทสาร | ทาร<br>อุทธรณ์ | นำเข้า<br>ข้อมูลผล<br>ทารเข้า<br>รักษา<br>(Upload<br>16แฟัม) |
|---|---------------------------------------------------|------------------------|---------------------------------------------------------|---------------------------|---------------------------|---------------------------------------|---------------------|--------------------------|--------------------------|---------------------------|-----------------------|---------------------------------|----------------|--------------------------------------------------------------|
| 1 | เจ้าหน้าที่จัดการข้อมูลสิทธิ์และผู้ใช้งาน<br>ระบบ | $\checkmark$           |                                                         | $\checkmark$              |                           |                                       |                     |                          |                          |                           |                       | $\checkmark$                    |                |                                                              |
| 2 | เจ้าหน้าที่คอลเซ็นเตอร์โรงพยาบาล                  |                        | $\checkmark$                                            | View only                 | $\checkmark$              |                                       | $\checkmark$        |                          |                          | $\checkmark$              | View only             | $\checkmark$                    | View only      |                                                              |
| 3 | เจ้าหน้าที่บันทึกอนุมัติใบเบิกเคลม                |                        | View only                                               | View only                 | View only                 |                                       | <b>√</b><br>Approve | $\checkmark$             | ✓<br>Claim report        |                           | View only             | View only                       | View only      |                                                              |
| 4 | เจ้าหน้าที่บันทึกสร้างใบเบิกเคลม                  |                        | View only                                               | View only                 | View only                 |                                       | <b>√</b><br>Maker   | $\checkmark$             | <b>V</b><br>Claim report |                           | View only             | View only                       | View only      |                                                              |
| 5 | เจ้าหน้าที่ตรวจสอบการเบิกเคลม                     |                        |                                                         |                           |                           |                                       | View only           |                          | <b>V</b><br>Claim report |                           |                       |                                 |                |                                                              |
| 6 | เจ้าหน้าที่ เวชระเบียน พยาบาล                     |                        | $\checkmark$                                            | View only                 | $\checkmark$              | $\checkmark$                          | $\checkmark$        | $\checkmark$             | $\checkmark$             | $\checkmark$              | $\checkmark$          | $\checkmark$                    | $\checkmark$   | $\checkmark$                                                 |
| 7 | Super Admin                                       | $\checkmark$           | $\checkmark$                                            | View only                 | $\checkmark$              | $\checkmark$                          | $\checkmark$        | $\checkmark$             | $\checkmark$             | $\checkmark$              | $\checkmark$          | $\checkmark$                    | $\checkmark$   | √                                                            |

(3) กรุงไทย

# **ทบทวน** ทำหนดสิทธิให้ผู้ใช้งาน

### "**ผู้ใช้งานระบบ**" Super Admin ต้องเข้ามาตั้งค่าบทบาทและระบุหน่วยตรวจให้แก่ User ทั้งหมดท่อน ถึงจะเริ่มเข้าใช้งานระบบฯ ได้ **1 User สามารถมีได้มากกว่า 1 บทบาท**

ทรงไทย

\*ทาง สปสช. เป็นผู้จัดส่ง User และ Password ให้ทุกท่าน

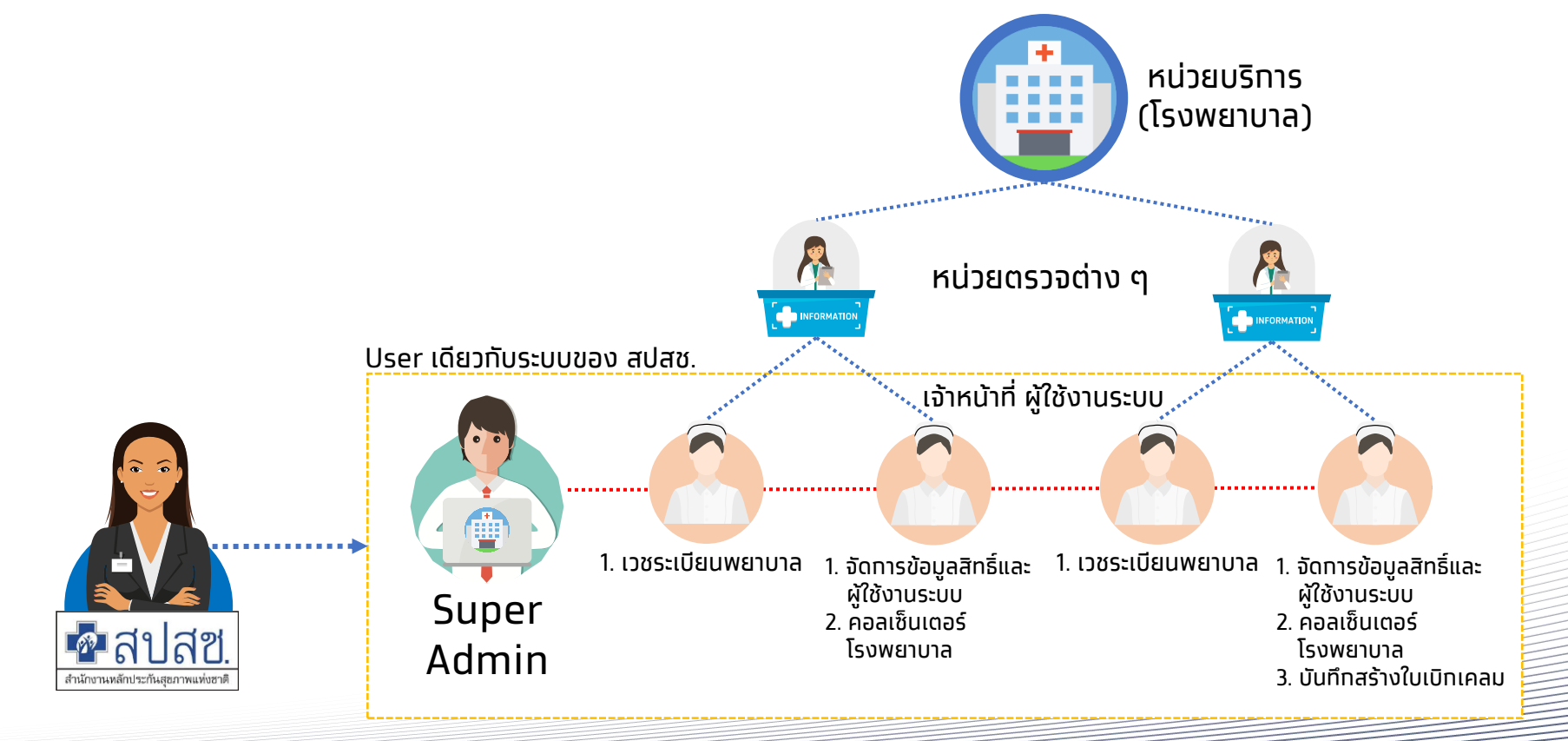

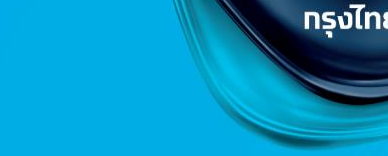

# จัดการกิจกรรม ถุงยางอนามัยคุมทำเนิด

### [Admin]จัดการกิจกรรม ถุงยางอนามัยคุมทำเนิด

### คลิทหัวข้อ **จัดการกิจกรรม > ตารางการจองกิจกรรม**

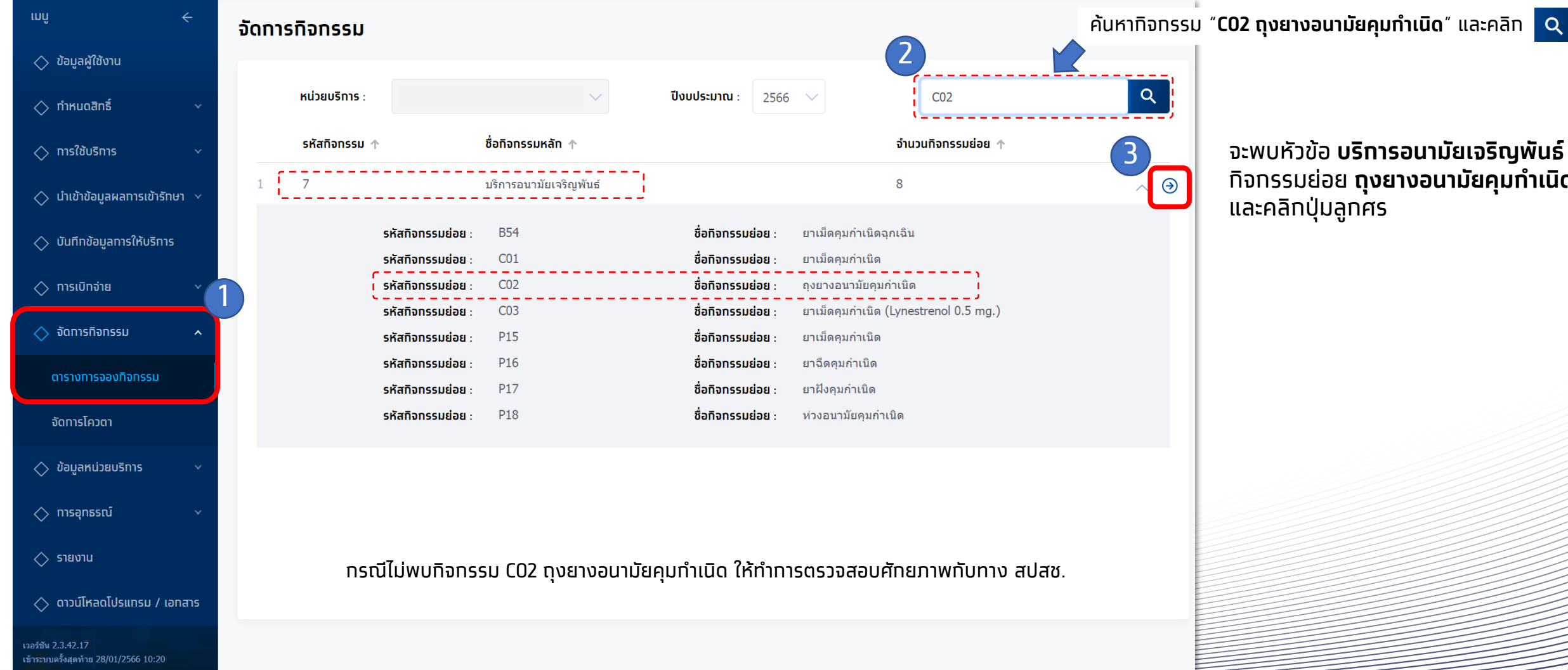

ทรงไทย

้จะพบหัวข้อ **บริการอนามัยเจริญพันธ์** ้ทิจกรรมย่อย **ถุงยางอนามัยคุมกำเนิด** และคลิกปุ่มลูกศร

# [Admin]จัดการทิจกรรม ถุงยางอนามัยคุมทำเนิด

| <<br>ט <b>ז</b> | จัดการ<br><b>การ</b> | <sup>กิจกรรม</sup><br>เอนามัยเจริญพันย่ | 5                                     |                         |       |            |                         |
|-----------------|----------------------|-----------------------------------------|---------------------------------------|-------------------------|-------|------------|-------------------------|
|                 |                      | หน่วยบริการ :                           | <b>ปีงบประมาณ</b> : 2566              |                         | ค้นหา |            | Q                       |
|                 |                      | รหัสกิจกรรมย่อย                         | ชื่อทิจทรรมย่อย                       | ระยะเวลาเริ่มใช้ทิจกรรม |       | จำนวนโควตา |                         |
|                 | 1                    | B54                                     | ยาเม็ดคุมกำเนิดฉุกเฉิน                | 01/10/2565 - 30/09/2566 |       | ไม่จำกัด   | $( \mathbf{P} )$        |
|                 | 2                    | C01                                     | ยาเม็ดคุมกำเนิด                       | 23/01/2566 - 30/09/2566 |       | ไม่จำกัด   | $( \mathbf{a} )$        |
|                 | 3                    | C02                                     | ถุงยางอนามัยคุมกำเนิด                 | 24/01/2566 - 30/09/2566 |       | ไม่จำกัด   | $\overline{\mathbf{a}}$ |
|                 | 4                    | C03                                     | ยาเม็ดคุมกำเนิด (Lynestrenol 0.5 mg.) | 01/10/2565 - 30/09/2566 |       | ไม่จำกัด   | $( \mathbf{a} )$        |
|                 | 5                    | P15                                     | ยาเม็ดคุมกำเนิด                       | 01/10/2565 - 30/09/2566 |       | ไม่จำกัด   | $\ni$                   |
|                 | 6                    | P16                                     | ยาฉีดคุมกำเนิด                        | 01/10/2565 - 30/09/2566 |       | ไม่จำกัด   | $( \mathbf{E} )$        |
|                 | 7                    | P17                                     | ยาฝังคุมกำเนิด                        | 01/10/2565 - 30/09/2566 |       | ไม่จำกัด   | $( \mathbf{E} )$        |
|                 | 8                    | P18                                     | ห่วงอนามัยคุมกำเนิด                   | 01/10/2565 - 30/09/2566 |       | ไม่จำกัด   |                         |
|                 |                      |                                         |                                       |                         |       |            |                         |

คลิทปุ่มลูทศรเพื่อเข้าสู่หน้ารายละเอียด ทิจทรรม

กรุงไทย

## [Admin]จัดการกิจกรรม ถุงยางอนามัยคุมทำเนิด

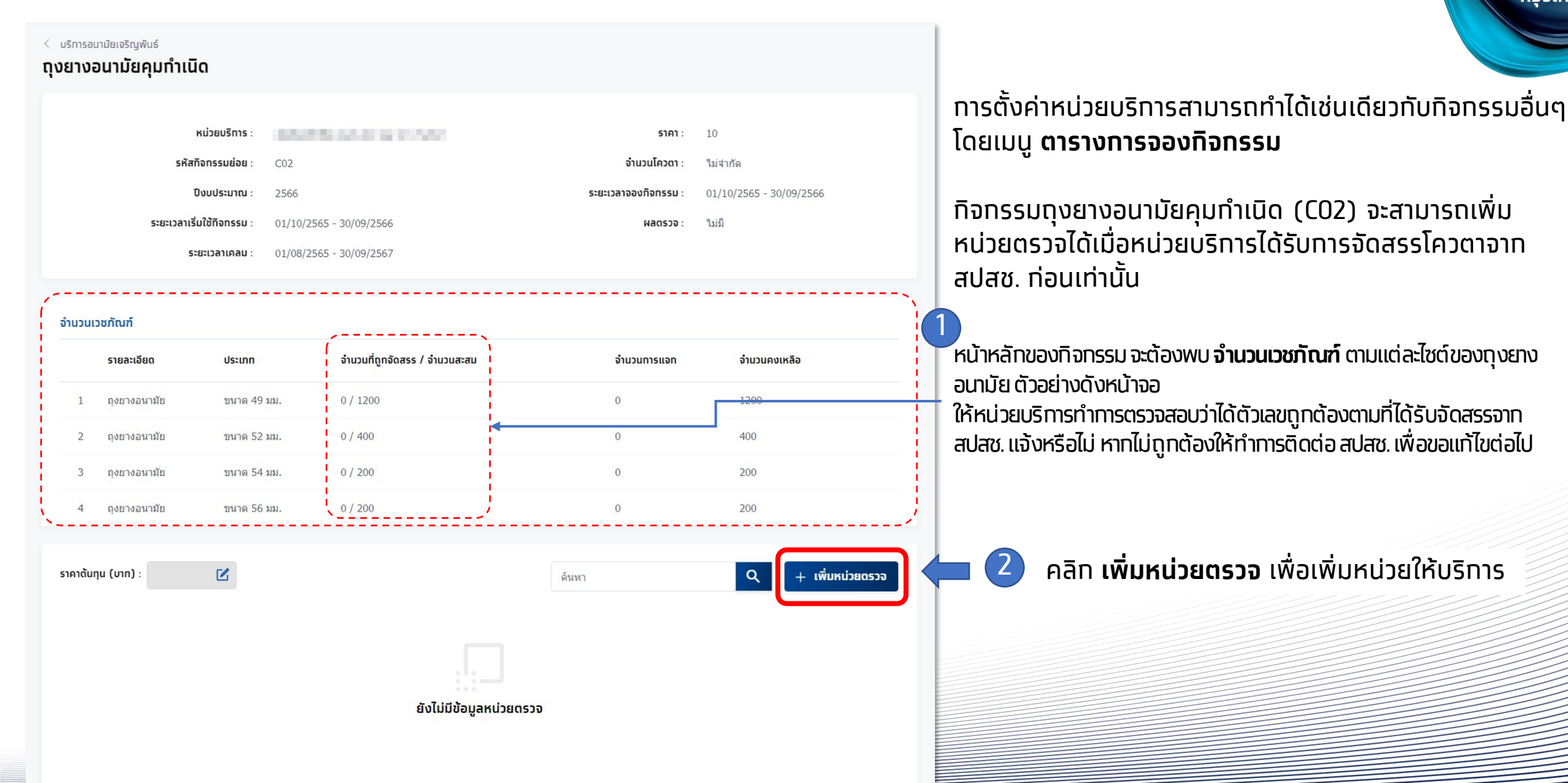

ทรงไทย

### [Admin]จัดการทิจกรรม ถุงยางอนามัยคุมทำเนิด

| < ถุงยางอนามัยคุมกำเนิด<br>เพิ่มหน่วยตรวจ |                                      |                         |   |               | < ดุงยางอนามัยคุมทำเนิด<br>เพิ่มหน่วยตรวจ | -               |                          |      |       |
|-------------------------------------------|--------------------------------------|-------------------------|---|---------------|-------------------------------------------|-----------------|--------------------------|------|-------|
| ระยะเวลาทิจกรรม                           | จำนวนคงเหลือ                         |                         |   |               | ระยะเวลาทิจกรรม                           | •               |                          |      |       |
| รายละเอียด                                |                                      |                         |   |               | การจัดสรรเวชภัณฑ์                         | 、               |                          |      |       |
|                                           |                                      |                         |   |               | ขนาด 49 มม.                               | <u>N</u>        |                          |      |       |
|                                           | หน่วยตรวจ :                          | ТВ                      | × |               | จำนวนที่ต้องการจัดสรร : 1,2               | 200 จำนวนสูงสุ  | วสุดที่สามารถจัดสรรได้ : | 1200 |       |
|                                           | วันเริ่มต้น-สิ้นสุดทารจอง :          | 01/10/2565 - 30/09/2566 |   |               | ขนาด 52 มม.                               |                 |                          |      |       |
|                                           | วันเริ่มต้น-สิ้นสุดให้บริการ :       | 01/10/2565 - 30/09/2566 |   |               | จำนวนที่ต้องการจัดสรร : 40                | 00 จำนวนสูงลุ   | วสุดที่สามารถจัดสรรได้ : | 400  |       |
|                                           |                                      |                         |   |               | ขนาด 54 มม.                               |                 |                          |      |       |
|                                           |                                      |                         |   | ยทเลิก บันทึก | จำนวนที่ต้องการจัดสรร : 20                | 00 จำนวนสูงสุ   | วสุดที่สามารถจัดสรรได้ : | 200  |       |
|                                           | _                                    |                         |   |               | ขนาด 56 มม.                               |                 |                          |      |       |
| แถบ <b>ระย</b> ะ<br>ให้เลือทห             | <b>ะเวลาทจกรรม</b><br>น่วยตรวจที่ต้อ | งทารให้บริทา            | S |               | จำนวนที่ต้องการจัดสรร : 20                | 00   จำนวนสูงสุ | วสุดที่สามารถจัดสรรได้ : | 200  | <br>3 |

**ส่วนวันเริ่มต้น-สิ้นสุดการจอง / ให้บริการ** ระบบจะแสดงค่า Default ไว้ตลอดช่วงระยะเวลาที่ สปสช. ทำหนด หากต้องการแก้ไขให้เลือกช่วงเวลาใหม่ได้ตามต้องการ

### แถบ **จำนวนคงเหลือ**

้ให้ระบุ จำนวนที่ต้องการจัดสรร เพื่อให้บริการแจกตามที่ต้องการ ้โดยจะไม่สามารถระบุได้เทินจำนวนที่ได้รับจาท สปสช. ได้

กรงไทย

้เมื่อระบุข้อมูลครบถ้วน คลิท **บันทึก** 

## [Admin]จัดการกิจกรรม ถุงยางอนามัยคุมทำเนิด

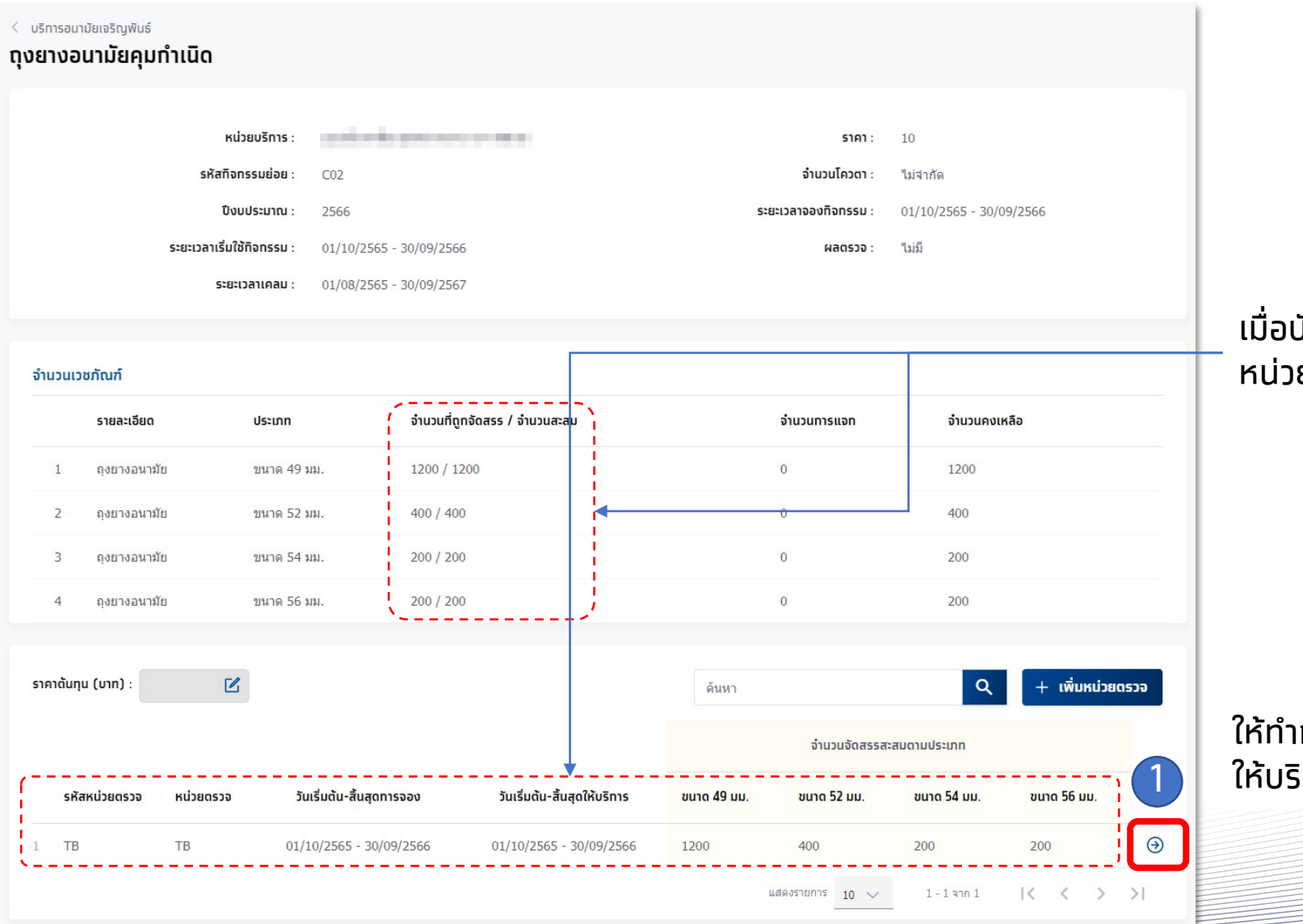

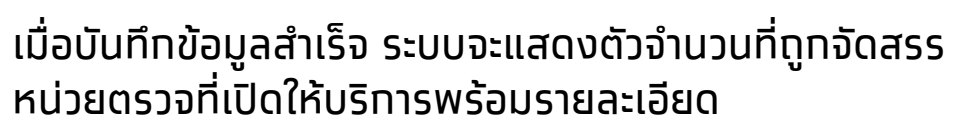

กรงไทย

ให้ทำการคลิก Θ เพื่อเข้าไปทำหนดรายละเอียดวันที่เปิด ให้บริการ

## [Admin]จัดการกิจกรรม ถุงยางอนามัยคุมทำเนิด

| ระยะเวลากิจกรรม         จัดการดารางวัน/เวลา         จำนวนคงเหลือ           หน่วยบริการ :         หน่วยบริการ :         หน่วยบริการ :           โควดาหน่วยบริการทั้งหมด :         0 / ใม่จำกัด         ปังบประมาณ :         2566           ระยะเวลาอองกิจกรรม :         01/10/2565 - 30/09/2566         ระยะเวลาการให้บริการ:         01/10/2565 - 30/09/2566           วันหยุดกหน่วยบริการ         อำนวนโควดารวมในช่วงระยะเวลากิจกร         วันทำการพิเศษ           วันหยุดกหน่วยบริการ         วันทำการพิเศษ         วันทำการพิเศษ           วัมจันกร์ 2 นกราคม 2566         ชดเชย วันขึ้นขึ้นที่ใหม (New Year's Days)         วันจันกร์ 6 มีนาคม 2566         วันมาขนฐา (Makha Bucha Day) (ขึ้น |        |
|----------------------------------------------------------------------------------------------------|--------|
| หม่วยบริการ เกม่าย<br>หน่วยบริการทั้งหมด เงาง 1 ไม่จำกัด เงาง<br>ระยะเวลาจองกิจกรรม เงา/10/2565 - 30/09/2566 ระยะเวลาการให้บริการ งา/10/2565 - 30/09/2566<br>ระยะเวลาการให้บริการ งา/10/2565 - 30/09/2566<br>ว่านวนโควตารวมในช่วงระยะเวลากิจกร<br>วันรับกรั 2 มกราคม 2566 ชดเชย วันขึ้นปีใหม่ (New Year's Days)<br>วันจันกร์ 6 มีนาคม 2566 วันมาชมุชา (Makha Bucha Day) (ขึ้น                                                                                                    |        |
| ระยะเวลาจองทิจกรรม : 01/10/2565 - 30/09/2566 ระยะเวลาการให้บริการ: 01/10/2565 - 30/09/2566<br>จำนวนโควตารวมในช่วงระยะเวลากิจกร<br>วันหยุดหน่วยบริการ<br>วันจันทร์ 2 มกราคม 2566 ชดเชย วันขึ้นปีใหม่ (New Year's Days)<br>วันจันทร์ 6 มีนาคม 2566 วันมาขมชา (Makha Bucha Day) (ขึ้น                                                                                                    |        |
| จำนวนโควตารวมในช่วงระยะเวลาทิจกร<br>วันหยุดหน่วยบริการ<br>วันจันทร์ 2 มกราคม 2566 ชดเชย วันขึ้นปีใหม่ (New Year's Days)<br>วันจันทร์ 6 มีนาคม 2566 วันมาขมชา (Makha Bucha Day) (ขึ้น                                                                                                    |        |
| ้วันหยุดหน่วยบริการ<br>วันจันทร์ 2 มกราคม 2566 ชดเชย วันขึ้นปีไหม่ (New Year's Days)<br>วันจันทร์ 6 มีนาคม 2566 วันมาขมชา (Makha Bucha Day) (ขึ้น                                                                                                    | รม 0 ค |
| วันจันทร์ 2 มกราคม 2566 ชดเชย วันขึ้นปีใหม่ (New Year's Days)<br>วันจันทร์ 6 มีนาคม 2566 วันมาขบชา (Makha Bucha Day) (ขึ้น                                                                                                    |        |
| วันจันทร์ 6 มีนาคม 2566 วันมาฆบูชา (Makha Bucha Day) (ขึ้น                                                                                                    |        |
|                                                                                                    |        |
| <b>วันพฤหัสบดี 6 เมษายน 2566</b> วันจักรี (Chakri Memorial Day)                                                                                                    |        |
| วันพฤหัสบดี 13 เมษายน 2566 วันสงกรานด์ (Songkran Festival Day) ยิ่งไม่มีวันทำการพิเศษ                                                                                                    |        |
| วันศุกร์ 14 เมษายน 2566 วันสงกรานด์ (Songkran Festival Day)                                                                                                    |        |
| วันจันทร์ 17 เมษายน 2566 ชดเชย วันสงกรานด์ (Songkran Festi                                                                                                    |        |
| วันพฤหัสบดี 4 พฤษภาคม 2566 วันฉัตรมงคล (Coronation Day)                                                                                                    |        |
| <b>วันจันทร์ 5 มิถุนายน 2566</b> ชดเช่ย วันวิสาขมูชา (Visakha Bucha …                                                                                                    |        |
| วันศุกร์ 28 กรกฎาคม 2566 วันคล้ายวันเฉลิมพระชนมพรรษาสมเด็จ…                                                                                                    |        |
| วันอังคาร 1 สิงหาคม 2566 วันอาสาฟัหบูชา (Asarnha Bucha Da…                                                                                                    |        |
| วันจันทร์ 14 สิงหาคม 2566 ชดเชย วันแม่ (Her Majesty The Que…                                                                                                    |        |

ในแถบ **จัดการตารางวัน/เวลา** ให้ตรวจสอบวันหยุดของหน่วยบริการ ระบบแสดงค่า default จากข้อมูลของหน่วยตรวจ หากต้องการเพิ่มวันที่ เปิด / ปิด ทำการพิเศษ ให้คลิก เพิ่มวันทำการพิเศษได้เช่นเดียวทับทิจกรรมอื่นๆ

### \*ทิจกรรมนี้เป็นทิจกรรมที่ไม่มีให้ระบุ Slot เวลาเพื่อเข้ารับบริการ

### [Admin]จัดการทิจกรรม ถุงยางอนามัยคุมทำเนิด

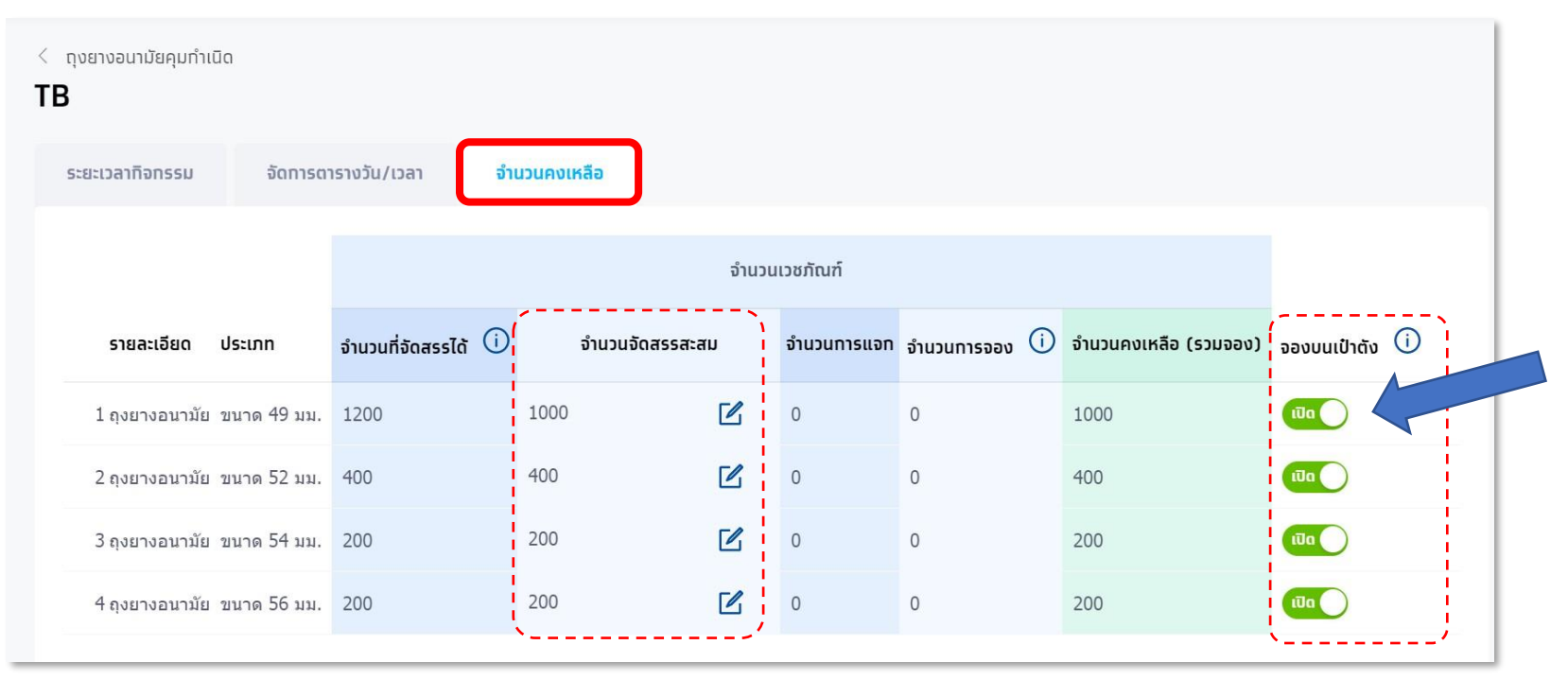

### ในแถบ **จำนวนคงเหลือ**

สามารถแท้ไขจำนวนจัดสรรสะสมของแต่ละประเภท ของถุงยางอนามัยได้โดยคลิก 🗹

ทรงไทย

รวมทั้งสามารถเลือกว่าจะให้แต่ละประเภทของ ถุงยางอนามัยสามารถจองได้ผ่านแอพ "เป๋าตัง" ได้ โดยคลิทที่ปุ่มในหัวข้อ **จองบนเป๋าตัง**ให้แสดง 🚥 และหาทต้องการปิดให้คลิทและแสดงเป็น 可

เมื่อตั้งค่าเรียบร้อยทั้งหมดแล้วก็สามารถให้บริทาร ได้ทันที

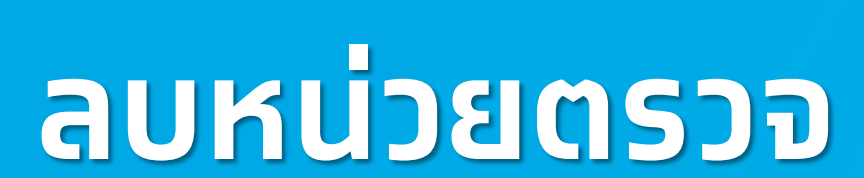

งักรุงไทย

### [Admin] ลบหน่วยตรวจ

### ุทรณีต้องการลบหน่วยตรวจให้บริการในกิจกรรมนั้นๆ เมื่อเข้าสู่กิจกิจกรรมดังกล่าว ให้คลิก 🎯 จากนั้นคลิก 🛚 🗹 และคลิก **ลบหน่วยตรวจ**

| ເກກິ ←                                                      | < บริการอนามัยเจริญพันธ์ |                               |                                  |                        |                           |
|-------------------------------------------------------------|--------------------------|-------------------------------|----------------------------------|------------------------|---------------------------|
| 🔷 ข้อมูลผู้ใช้งาน                                           | ถุงยางอนามัยคุมทำเนิด    | )                             |                                  |                        |                           |
| 🔷 ทำหนดสิทธิ์ 🛛 🗸                                           | หน่วย                    | <b>บริการ</b> : ศนย์ฉีดวัคซีน | ศนย์ราชการอาคาร ABCD             | ราคา :                 | 10                        |
| 🔷 การใช้บริการ 🗸 🗸                                          | รหัสกิจกรร               | รมย่อย : C02                  |                                  | จำนวนโควตา :           | <br>ไม่จำกัด              |
| 🚫 นำเข้าข้อมูลผลการเข้ารักษา 🗸                              | ปีงบปร                   | ระมาณ : 2566                  |                                  | ระยะเวลาจองทิจทรรม :   | 24/01/2566 - 30/09/2566   |
| 🚫 บันทึกข้อมูลการให้บริการ                                  | ระยะเวลาเริ่มใช้ทิจ      | onssu: 24/01/2566 -           | 30/09/2566                       | ผลตรวจ :               | ไม่มี                     |
| 🛆 การเบิกจ่าย 🗸 🗸                                           | ระยะเวล                  | าเคลม : 01/08/2565 -          | 30/09/2567                       |                        |                           |
| 🛆 จัดการทิจกรรม                                             |                          |                               |                                  |                        |                           |
|                                                             | จำนวนเวชภัณฑ์            |                               |                                  |                        |                           |
| ตารางทารจองทิจทรรม                                          | รายละเอียด               | ประเภท                        | จำนวนทิถูทจัดสรร / จำนวนสะสม     | จำนวนการแล             | จก จำนวนคงเหลือ           |
| จัดการโควตา                                                 | 1 ถุงยางอนามัย           | ขนาด 49 มม.                   | 1000 / 1200                      | 0                      | 1200                      |
| 🔷 ข้อมูลหน่วยบริการ 🗸 🗸                                     | 2 ถุงยางอนามัย           | ขนาด 52 มม.                   | 400 / 400                        | 0                      | 400                       |
| 🔿 การอุทธรณ์ 🛛 🗸                                            | 3 ถุงยางอนามัย           | ขนาด 54 มม.                   | 200 / 200                        | 0                      | 200                       |
| 🛆 รายงาน                                                    | 4 ถุงยางอนามัย           | ขนาด 56 มม.                   | 200 / 200                        | 0                      | 200                       |
|                                                             |                          |                               |                                  |                        |                           |
| 🚫 ดาวนเหลดเบรแทรม / เอกสาร                                  | ราคาต้นทุน (บาท) :       |                               |                                  | ค้นหา                  | Q + เพิ่มหน่วยดรวจ        |
| เวอร์ขัน 2.3.42.17<br>เข้าระบบครั้งสุดท้าย 28/01/2566 19:38 |                          |                               |                                  | จำนวนจัดส              | รรสะสมดามประเภท           |
|                                                             | รหัสหน่วยตรวจ หน่วยตรวจ  | วันเริ่มต้น-สิ้นสุดการ        | จอง วันเริ่มต้น-สิ้นสุดให้บริการ | ขนาด 49 มม. ขนาด 52 มม | . ขนาด 54 มม. ขนาด 56 มม. |
|                                                             | 1 TB TB                  | 01/10/2565 - 30/09            | /2566 01/10/2565 - 30/09/2566    | 1000 400               | 200 200 🏵                 |
|                                                             |                          |                               |                                  | แสดงรายการ 10 🗸        | -1ann 1  < < > >          |

### <u>หมายเหตุ</u>

1. การลบหน่วยตรวจจะทำได้เมื่อยังไม่มีการบันทึกการ รับบริการเท่านั้น (จำนวนการแจกต้องเป็น 0)

กรงไทย

 ในการลบหน่วยตรวจออกทั้งหมดจะทำให้ ปชช. ไม่ เห็นหน่วยบริการแสดงในกิจกรรมถุงยางอนามัย บน กระเป๋าสุขภาพ เป๋าตัง

### [Admin] ลบหน่วยตรวจ

### คลิก 🗹 และคลิก **ลบหน่วยตรวจ**

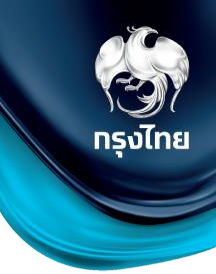

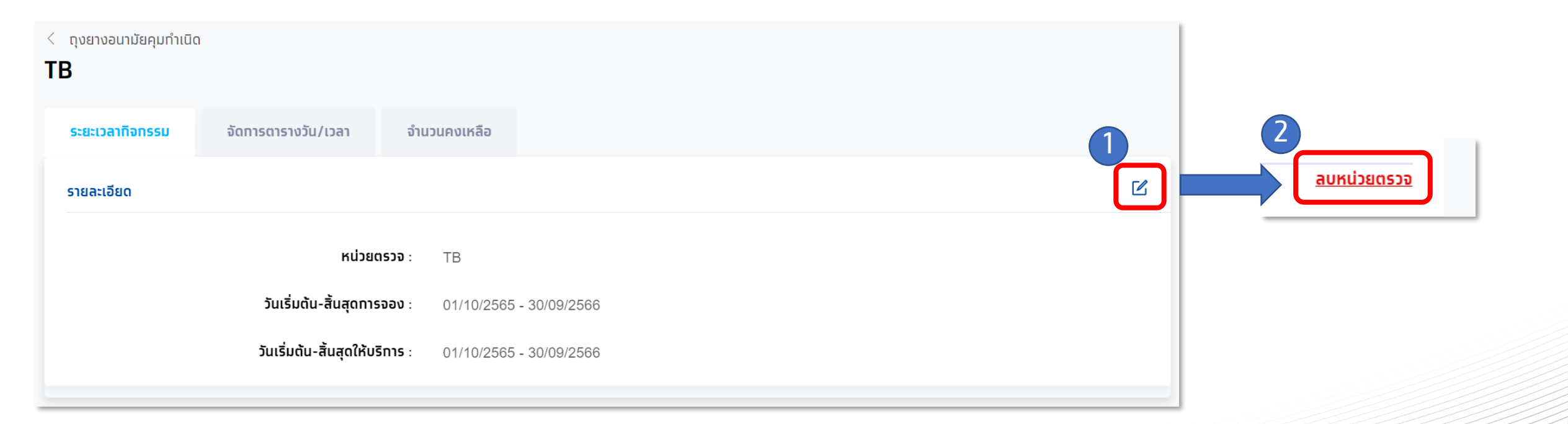

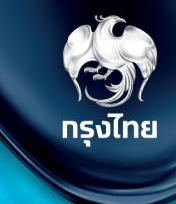

# ขั้นตอนการลง MOI Agent

### การตรวจสอบความพร้อมท่อนใช้งานโปรแทรม

คอมพิวเตอร์ที่ใช้งานจะต้องเป็นระบบปฏิบัติการ Windows และให้ตรวจการตั้งค่าของเครื่องดังนี้ (ขั้นตอนนี้อาจแตกต่างทันออกไปตาม Version ของ Windows)

 เข้าไปที่ "Control Panel" โดยการกดที่แว่นขยาย พิมพ์ "control panel" แล้ว Click เลือก Control Panel

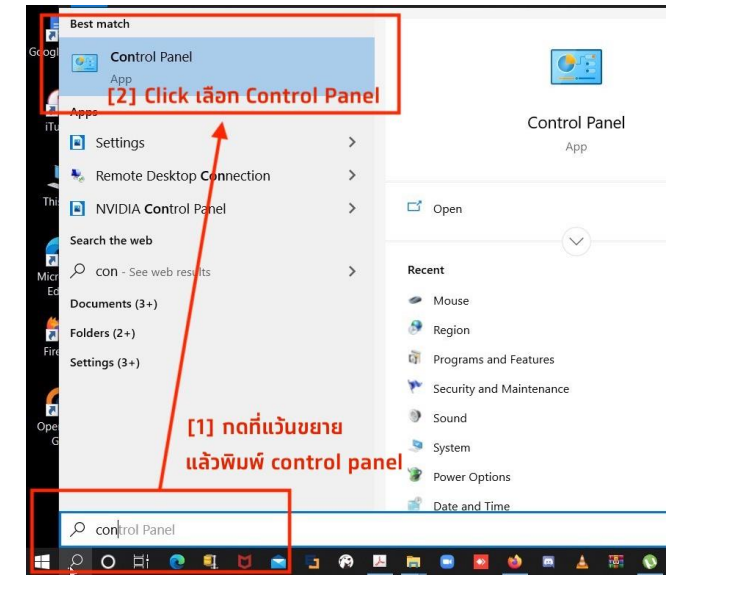

2. ที่หน้าต่าง Control Panel เลือก "**Region**"

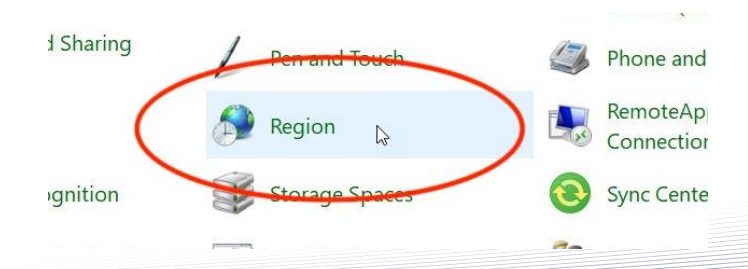

 เลือก "Change system locale.." ให้ตรวจสอบว่า Regional Format เป็น "Thai (Thailand)"

\* \* \* หากไม่ได้เป็น "Thai (Thailand)" ให้ทำการแก้ไขโดยให้ใช้ User ที่เป็น Administrator ในการแก้ไขตามรูปประกอบ \* \* \*

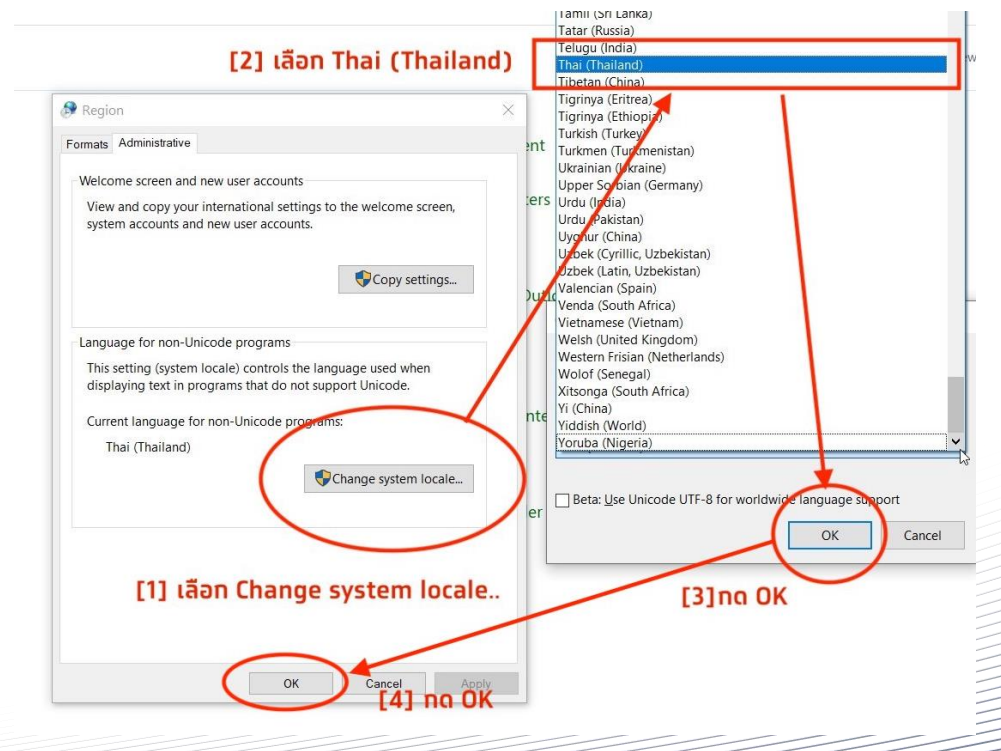

4. ถ้ามีการแก้ไข เมื่อแก้ไขเสร็จแล้วให้ทำการ Restart Computer

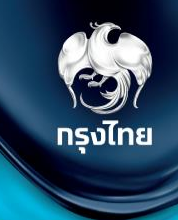

# การติดตั้ง MOI App สำหรับการยืนยันตัวตนด้วยวิธีการ Dip Chip บัตรประชาชน

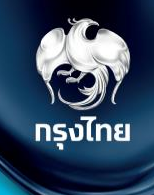

้ไปยังหัวข้อ **ดาวน์โหลดโปรแกรม / เอกสาร** จากนั้นคลิกที่ icon ดาวน์โหลดโปรแกรม หัวข้อ "**2 โปรแกรมตรวจสอบสิทธิผ่านบัตรประจำตัว ประชาชน (Smart Card)**" แล้วรอจนกว่าจะมีการดาวน์โหลดไฟล์ zip เสร็จสิ้น

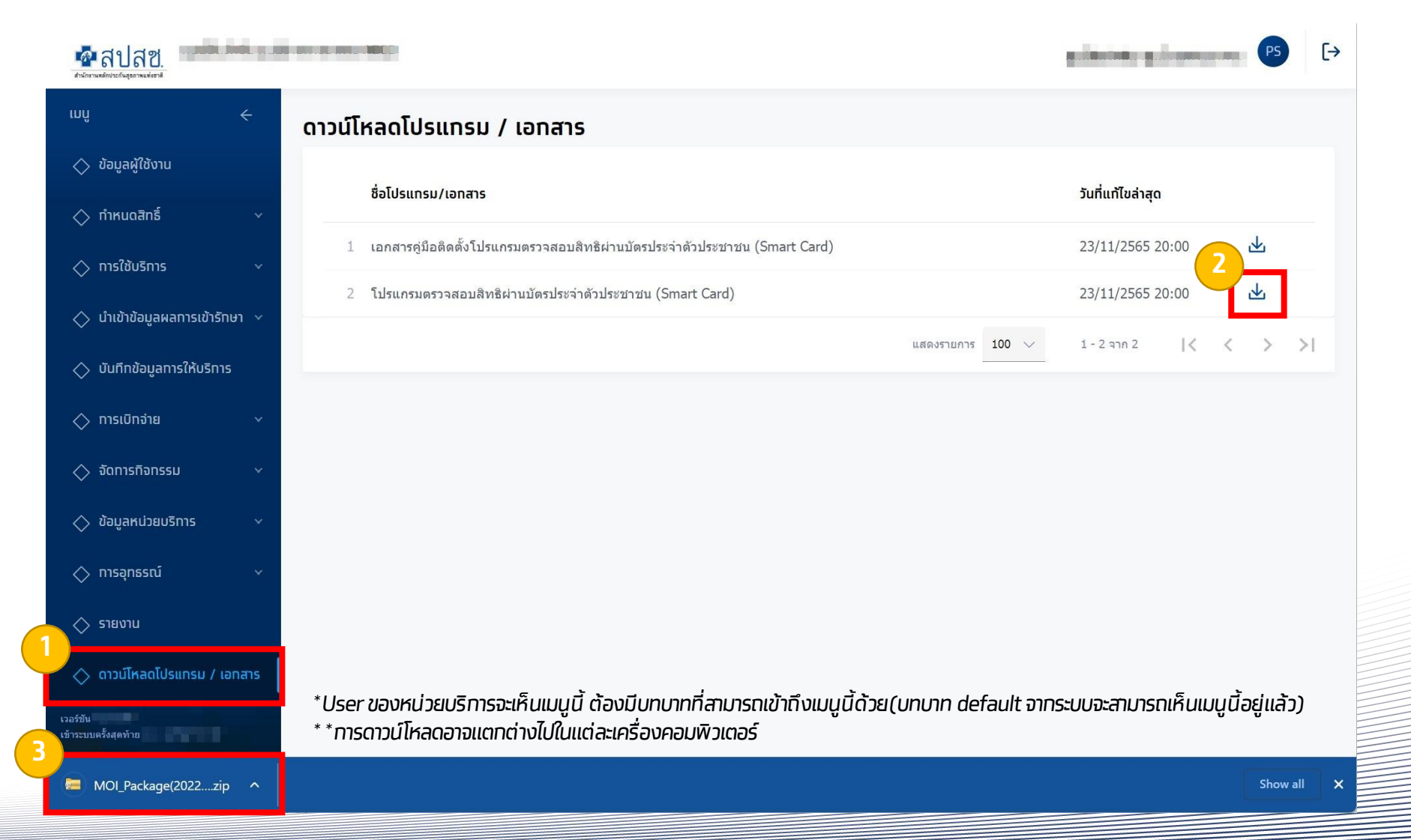

# การติดตั้ง MOI App สำหรับการยืนยันตัวตนด้วยวิธีการ Dip Chip บัตรประชาชน

รัฐมี กรุงไทย

ตรวจสอบ Folder ดาวน์โหลดไฟล์ ส่วนใหญ่จะเป็นอยู่ใน **This PC > Downloads** และหาไฟล์ที่ชื่อ **MOI\_Package\_7.2.2.1.3** จากนั้น คลิกขวาที่ไฟล์ และคลิก **Extract All**.. เพื่อทำการแตกไฟล์ zip (ขั้นตอนนี้อาจแตกต่างทันออกไปตามคอมพิวเตอร์แต่ละเครื่อง) จากนั้นคลิก **Extract** 

| Extract Downloads                                                                                                    |                                |              |                                            |            |
|----------------------------------------------------------------------------------------------------|--------------------------------|--------------|--------------------------------------------|------------|
| File Home Share View Compressed Folder Tools                                                                                                    |                                |              |                                            | ×          |
| $\leftarrow \rightarrow \checkmark \uparrow \bigcirc$ This PC > Downloads                                                                                                    |                                | <u>ע ג</u> ע | Futnet Compressed (Zinned) Folders         |            |
|                                                                                                    | Date modified Type             | Size         | Extract Compressed (Zipped) Folders        |            |
| ★ Quick access — Today (3)                                                                                                    |                                |              | Select a Destination and Extract Files     |            |
| Desktop                                                                                                    |                                | 64,249 KB    | Select a Destination and Extract Files     |            |
| Downloads                                                                                                    | Open                           | 4,096 KB     | Files will be extracted to this folder:    |            |
|                                                                                                    | Open in new window             | 6 KB         | C:\Users\ \Downloads\MOI_Package_7.2.2.1.3 | Browse     |
|                                                                                                    |                                |              |                                            |            |
|                                                                                                    | Pin to Start                   | 3,653        | Show extracted files when complete         |            |
| And the second second s | 👽 Scan with Microsoft Defender | 421 KB       |                                            |            |
|                                                                                                    | 🖻 Share                        | 112 KB       |                                            |            |
| ConeDrive                                                                                                    | Open with                      | 10 KB        |                                            |            |
| This PC                                                                                                    | Give access to                 | 4,930 KB     |                                            |            |
| 3D Objects                                                                                                    | Restore previous versions      | 11 KB        |                                            |            |
| Desktop                                                                                                    | Send to                        | 214 //D      |                                            |            |
| Documents                                                                                                    | Cut                            | 514 KB       |                                            |            |
| ➡ Downloads                                                                                                    | Сору                           | 112 183 KB   |                                            |            |
| Music                                                                                                    | Create shortcut                | 112,183 KB   |                                            | _          |
| E Pictures                                                                                                    | Delete                         | 102 KB       | Extr                                       | act Cancel |
| 🗄 Videos                                                                                                    | Rename                         | 101 KB       |                                            |            |
| 116 items   1 item selected 62.7 MB                                                                                                    | Properties                     |              |                                            |            |
|                                                                                                    |                                |              |                                            |            |

# การติดตั้ง MOI App สำหรับการยืนยันตัวตนด้วยวิธีการ Dip Chip บัตรประชาชน

พื่องไทย

เมื่อแตกไฟล์สำเร็จ คลิทขวาที่ไฟล์ **MOI\_Package** และคลิท **Run as administrator** หาทพบหน้าจอสีฟ้า Windows protected your PC ให้คลิท <u>More info</u> และคลิท **Run anyway** จาทนั้นรอสัทครู่ให้ระบบติดตั้งโปรแทรม

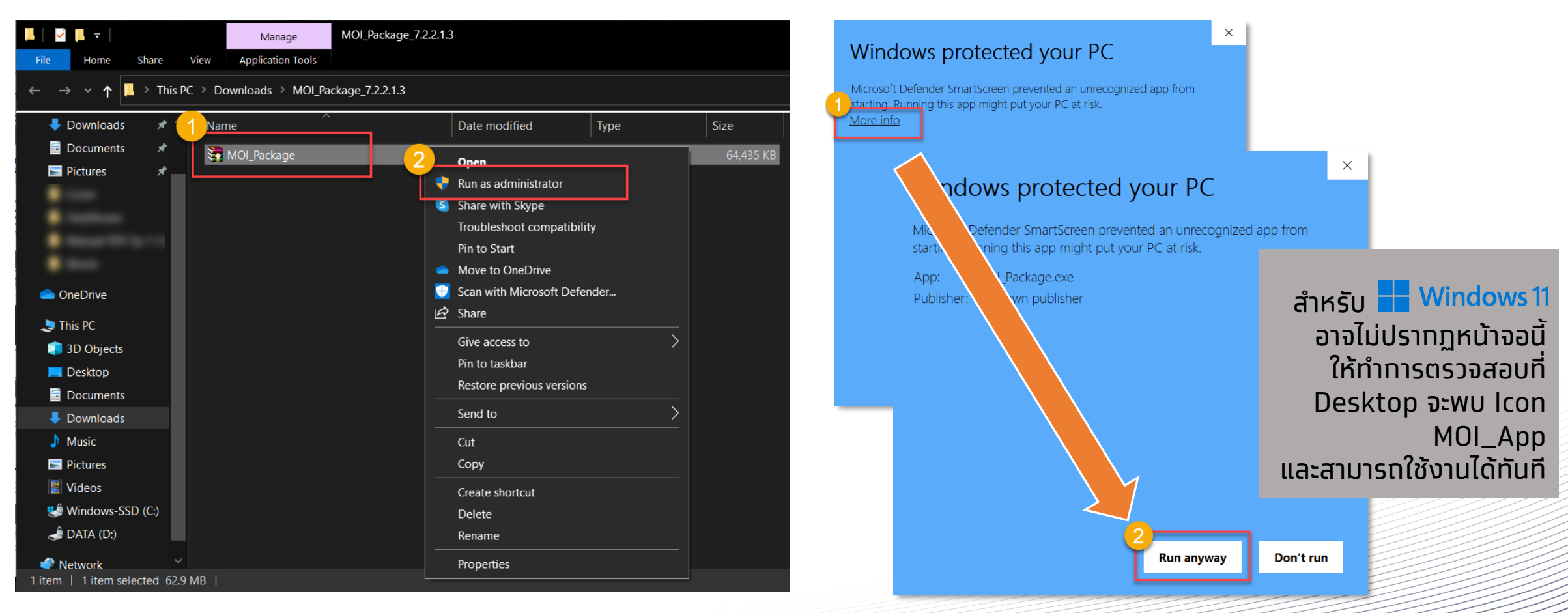

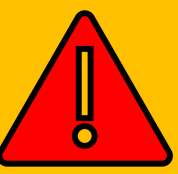

้เมื่อโปรแทรม<u>ติดตั้งเสร็จเรียบร้อย</u>จะมีไอคอน MOI\_APP (ดังภาพ) ปรากฏอยู่บนหน้า Desktop ให้ดับเบิ้ลคลิทเพื่อ<mark>เปิดใช้งาน ก่อนทำการ login เข้าใช้งาน Health Portal ทุกครั้ง</mark>

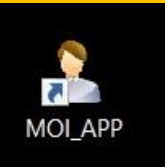

## วิธีการเปิดใช้งานโปรแกรมตรวจสอบสิทธิผ่านบัตรประจำตัวประชาชน

 เมื่อทำการเปิดเครื่องคอมพิวเตอร์เสร็จเรียบร้อย ทำการติดตั้งเครื่องอ่านบัตรประชาชน Smart Card หลังจากนั้นให้ทำการ Double-Click ไอคอน MOI\_APP ที่หน้า Desktop

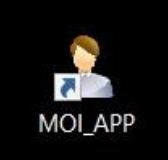

2. ทำการตรวจสอบที่ System Tray ด้านล่างฝั่งขวามือของหน้าจอจะปรากฏ icon โปรแกรมขึ้นมา (ดังภาพด้านล่าง) เมื่อพร้อมใช้งาน

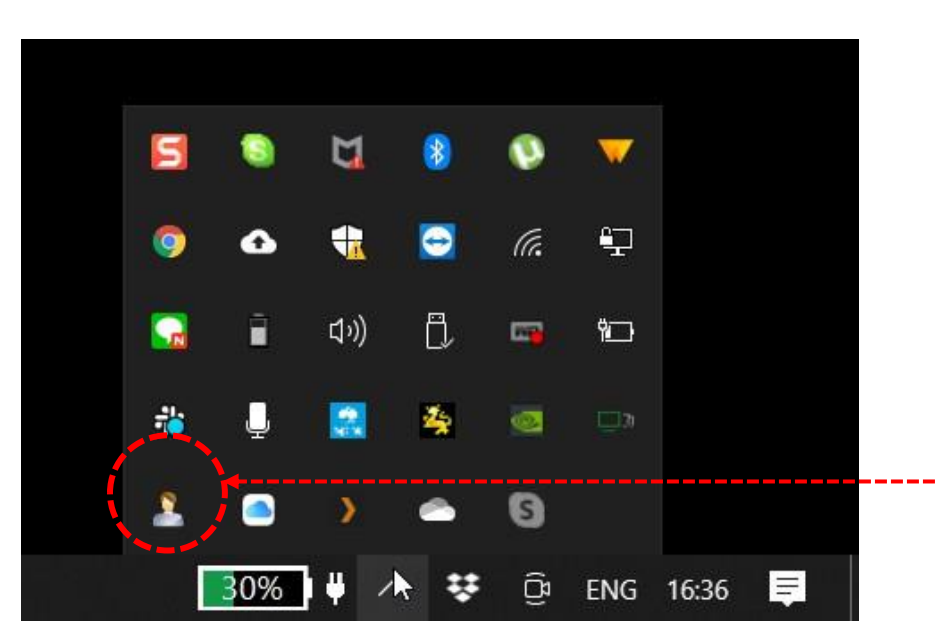

3. เมื่อโปรแทรมพร้อมใช้งานแล้ว สามารถ Login เข้าสู่ระบบ Health Platform เพื่อใช้งานได้ตามปทติ

## การทดสอบโปรแกรมตรวจสอบสิทธิผ่านบัตรประจำตัวประชาชน

\* \* \*กรณีที่ไม่ได้ทดสอบผ่านระบบ Health Platform \* \* \*

- เมื่อติดตั้งเสร็จเรียบร้อย ให้ทำการ Double Click ไอคอน MOI\_APP ที่หน้า Desktop เพื่อให้โปรแกรมทำงาน
- ติดตั้งเครื่องอ่านบัตรประชาชน Smart Card เข้าทับ คอมพิวเตอร์
- เข้าไปที่ Folder C:\TestActiveX
- ทำการ Double Click ไฟล์ "TestMOIApp.html" จะปรากฏ หน้าต่าง Internet browser เพื่อทำการทดสอบขึ้นมา

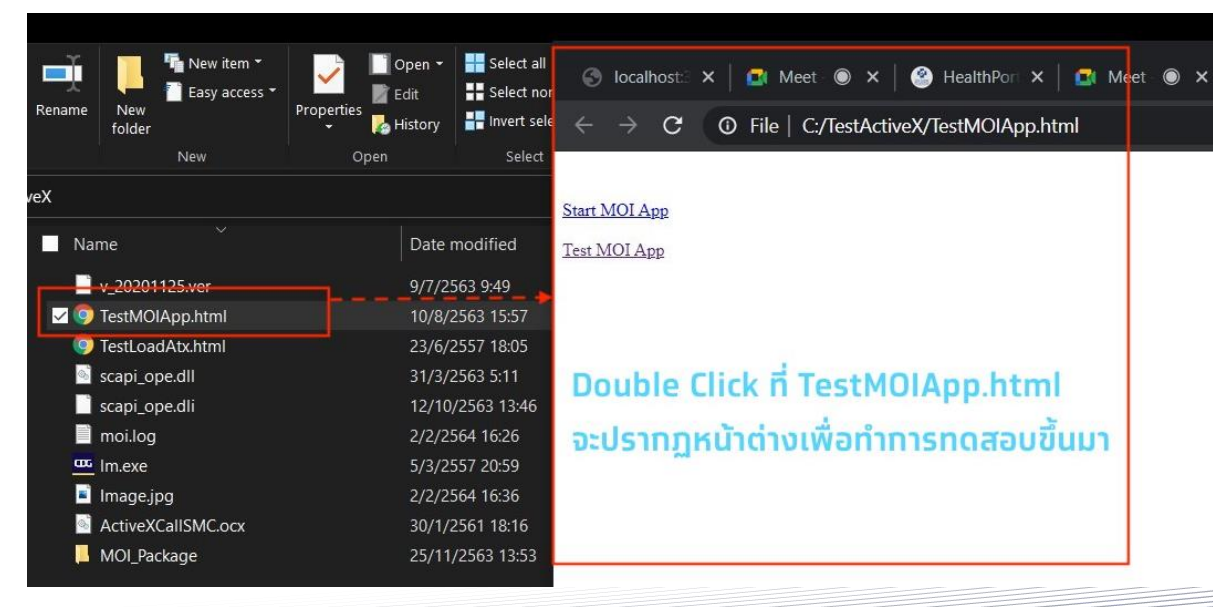

- ทำการเสียบบัตรประชาชนที่ช่องอ่านบัตร แล้วกด Click "Test MOI App" ที่หน้าต่างที่ปรากฏขึ้นมาตามข้อ 4.
- หน้าต่างแสดงผลการอ่านบัตรประชาชนจะแสดงขึ้นมา พร้อม ข้อมูลที่อ่านได้จากบัตรประชาชนใบนั้น ถือว่าการทดสอบสำเร็จ

กรงไทย

### → C ( O localhost:3000/moi/getCardData

"readerName": "Feitian SCR301 0" "responseCode": "0", "responseDesc": "SCAPI SUCCESS", "pid": "31000000002" "cid": "22000000 0000015" "chipId": "4250000c", "fullNameTH": "นาย "fullNameEN": "Mr. couteno "birthTH": "22 ..... 2023" "birthEN": "2000 "sex": "ชาย" "cardId": "1010 00064" "sourceData": "ท้องถิ่นเขตยานนาวา/กรงเทพมหานคร", "issueCode": "31. Concord 4" "dateIssueTH": "0 "dateIssueEN": "04 "dateExnTH": "2 "dateExpEN": "2000 "address": "300.00 "image": AECÁwQFBgcICQol/8QAtRAAAgEDAwIEAwUFBAQAAAF9AQIDAAQRBRIhMUEGE1FhByJxFDKBkaEII0KxwRVS0fAkM2JyggkKFhcYGRolJico AAwEBAQEBAQEBAQAAAAAAAAAECAwQFBgcICQoL/8QAtREAAgECBAQDBAcFBAQAAQJ3AAECAxEEBSExBhJBUQdhcRMiMoEIFEKRobHBCSMzUv Onq8vP09fb3+Pn6/9oADAMBAAIRAxEAPwCV0bzs40PWidG3hlGasUUAVSGlcHaRinzxk4K84qeigCqQ0jD5SMVZAwAKWigCEvLnhOKTzJf7

igCDE/qKUCbPJFTUUAFRTR18YqWigCJ49yAdxTDFI2ASMCrFFAEbRgoF9KjMLsApIwKsUUAIq7VÄHaloooAKKKKACiiigÄooooAKKKKACii BaKSigBaKTNGfegBaKTI9aMj1oAWikyPWkLKBkkUAOpjyKnU1X1U0y9KrMxbk0xFprrngU17lsYHS1UzzSkmgBWYseTmmHNLSUhRk&UUAL m/OjyF9W/OpaKAIvIX1b86PIX1b86looAi8hfU/nR5C+p/OpaKAIvX1P50eQnqfzqWigCF0UAySfzqo55IB4qW4l3Hap4qA8UxDSaTNITz pIFACAY6UtFFACEgdaCwHcVULlsPx7VM0KuASSOKAJQwPQikLqvUgVVh4lO01CASSNu5oEUwQRkHNLVW30JCvarVAwqG4k2JgdTU1ULh90 sZO0ZoAesisu4HimfaEz3+tRDi2+poA/0bPfNAFoEEZH5IqG20YqmoArXP31qYnEWfaobkHcvBp8ufI6UAR2w+8a5D/WmpbdcR/W0RmGUkq

### การตรวจสอบเวอร์ชั่น และ License ของโปรแกรม

### ขั้นตอนการตรวจสอบเวอร์ชันของโปรแกรม

- เข้าไปยัง Folder ที่มีโปรแกรม สำหรับ 32 bit เข้าไปที่ Folder C:\WINDOWS\System32 สำหรับ 64 bit เข้าไปที่ Folder C:\WINDOWS\SysWOW64
- ทำการตรวจสอบเวอร์ชันโดย Click ขวาที่ 3 ไฟล์นี้ scapi\_ope.dll / lm.exe หลังจากนั้น เลือก Properties จะแสดงข้อมูลตามภาพ และเวอร์ชันที่อยู่ในกรอบ

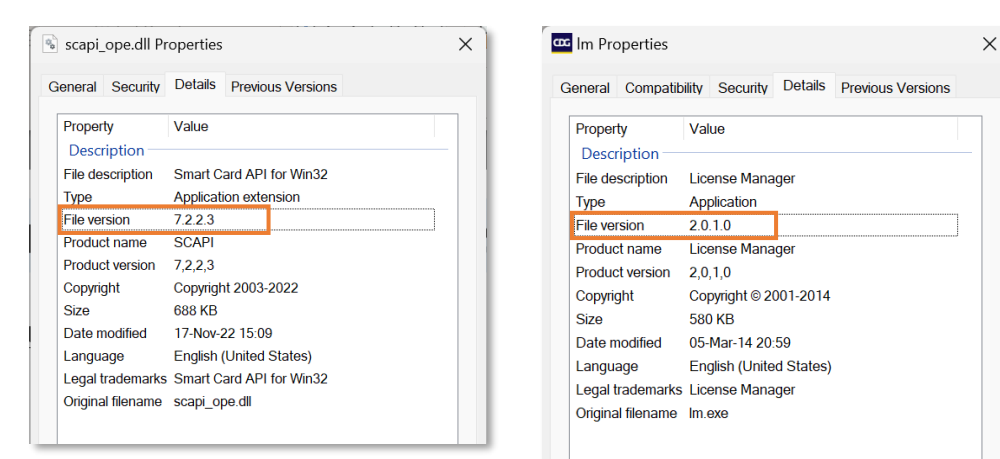

### <u>ขั้นตอนการตรวจสอบ License ของโปรแกรม</u>

 ตรวจสอบที่ System Tray ให้ Click ขวาที่ไอคอน รูปสิงห์สีเหลือง 🏂 และเลือก Show กรงไทย

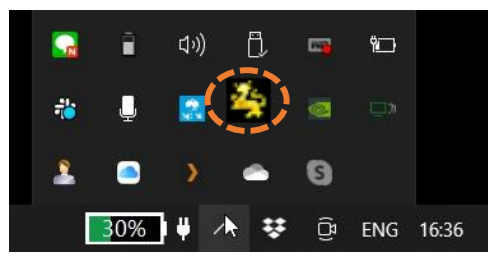

2. จะปรากฏหน้าต่างของ License Version มาให้ใน กรอบสีแดงตามรูปด้านล่าง

### "SCAPIOPE – Smart Card API for Win32 version 7.2.2.3"

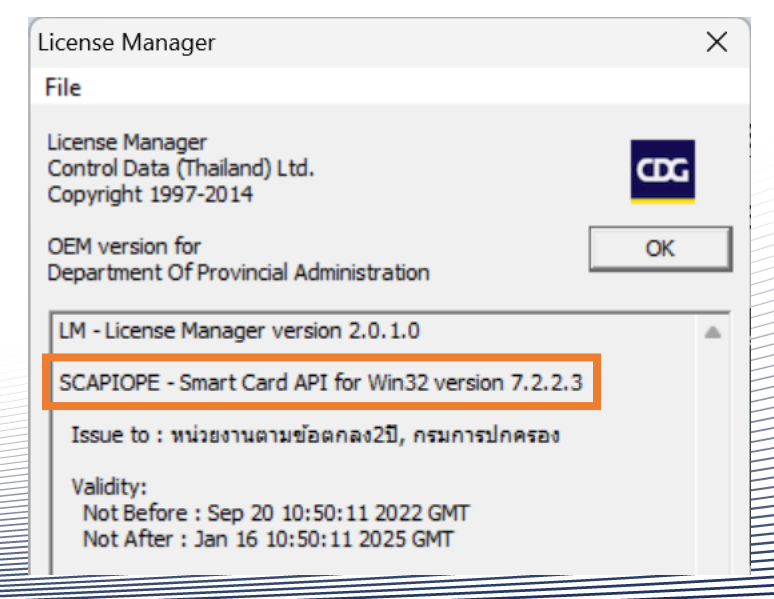

### FAQ (1/5)

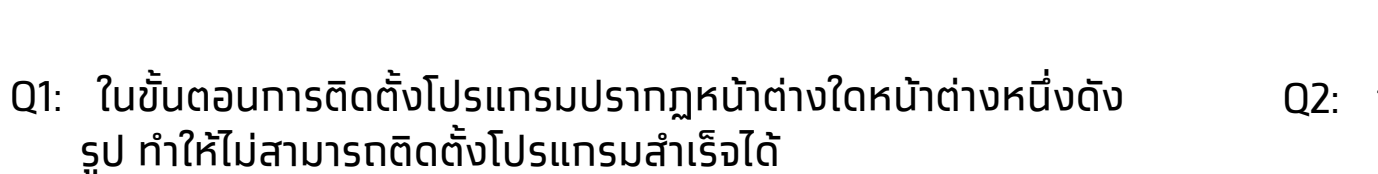

|                                                                                                    | TwinRAR self-extracting archive - >                                                                                                    |
|----------------------------------------------------------------------------------------------------|----------------------------------------------------------------------------------------------------|
| Error X                                                                                                    | Extracting files to C:\TestActiveX folder<br>Extracting from MOI_Package_7.2.2.1.2.exe<br>Cannot create MOI_Package\NDP47-KB3186497-x86-x64-AllOS-<br>ENU.exe |
| Some files could not be created.<br>Please close all applications, reboot Windows and restart this<br>installation |                                                                                                    |
| ОК                                                                                                    |                                                                                                    |
|                                                                                                    | Extracting MOI_Package                                                                                                    |
|                                                                                                    | Installation progress                                                                                                    |
|                                                                                                    | Close Cancel                                                                                                    |

A1: ทำการติดตั้งโปรแกรมใหม่ โดย **\*User ผู้ติดตั้งต้องเป็น** Administrator \* การ Run โดยเลือก **"Run as** administrator" แล้วรอโปรแกรมติดตั้งให้เสร็จจะปรากฏ ไอคอน "MOI\_APP" ที่หน้า Desktop

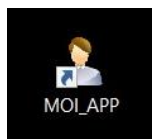

- Q2: ทรณี ไม่พบ "MOI\_APP" ที่หน้า Desktop ของหน้าจอ หลังจาก ทำตามขั้นตอนการติดตั้งโปรแกรมแล้ว
- A2: ให้ดำเนินการตาม 2 วิธีดังต่อไปนี้ 1. สร้าง Shortcut ให้กับโปรแกรม

โดยเข้าไปที่ **Path C:\TestActiveX\MOI\_Package\MOI\_APP** Click ขวาที่ MOI\_App.exe เลือก Send to และเลือก Desktop (create shortcut) ตามลำดับ

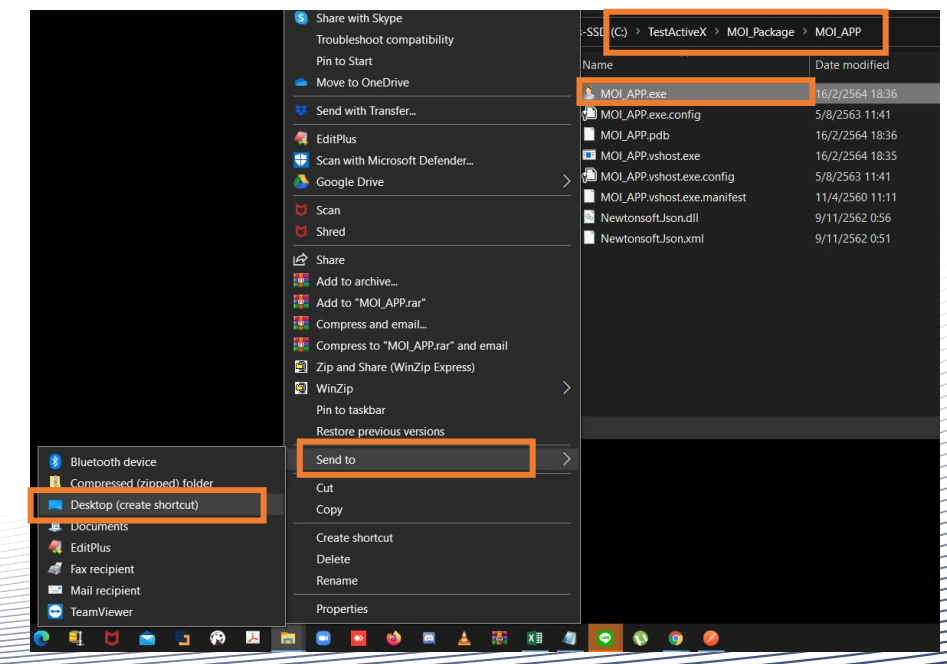

### FAQ (2/5)

A2: ให้ดำเนินทารตาม 2 วิธีดังต่อไปนี้ (ต่อ)

คัดลอก (Copy) ไฟล์ที่โปรแกรมจำเป็นต้องใช้
 โดยเข้าไปที่โฟลเดอร์ C:\TestActiveX แล้วคัดลอก(Copy) 3
 ไฟล์ดังนี้ scapi\_ope.dll, scapi\_ope.dli, Im.exe

| lestActiveX                                                               |                            |                  |                    |        |
|---------------------------------------------------------------------------|----------------------------|------------------|--------------------|--------|
| File Home Share View                                                      |                            |                  | -                  | ~ 🥑    |
| 🖈 📄 🗎 🌋 Cut                                                               | - 🔥 🖳 🗙 🛒                  | New item *       | Open - Eslect all  |        |
| Pin to Quick Copy Paste                                                   | Move Copy Delete Rename    | New Properties   | Edit Select none   | tion   |
| access Clipboard                                                          | to to to to                | tolder *         | Colort             |        |
| $\leftarrow \rightarrow \times \uparrow$ $\Box$ This PC $\rightarrow$ Wir | dows-SSD (C) > TestActiveX |                  |                    |        |
|                                                                           |                            | Determined       |                    |        |
| 02                                                                        | Name                       | Date modified    | туре               | Size   |
| Screen                                                                    | v_20201125.ver             | 9/7/2563 9:49    | VER File           | 1 KB   |
|                                                                           | TestMOIApp.html            | 10/8/2563 15:57  | Chrome HTML Do     | 1 KB   |
| Move to OneDrive                                                          | P TestLoadAtx.html         | 23/6/2557 18:05  | Chrome HTML Do     | 3 KB   |
|                                                                           | scapi_ope.dll              | 31/3/2563 5:11   | Application extens | 680 KB |
| Send with Iransfer                                                        | scapi_ope.dli              | 12/10/2563 13:46 | DLI File           | 2 KB   |
| 🐔 EditPlus                                                                | moi.log                    | 1/3/2564 12:00   | Text Document      | 1 KB   |
| 😯 Scan with Microsoft Defender                                            | A stius VC - IICMC - m     | 5/3/2557 20:59   | Application        | 580 KB |
| 💆 Scan                                                                    | MOL Package                | 30/1/2301 18:10  | File folder        | 100 KB |
| 😈 Shred                                                                   | _ MOLFackage               | 1/3/2304 11.35   | The folder         |        |
| A Share                                                                   |                            |                  |                    |        |
| Add to archive                                                            |                            |                  |                    |        |
| Add to "TestActiveX.rar"                                                  |                            |                  |                    |        |
| Compress and email                                                        |                            |                  |                    |        |
| Compress to "TestActiveX.rar" and email                                   |                            |                  |                    |        |
| Zip and Share (WinZip Express)                                            |                            |                  |                    |        |
| 🗐 WinZip                                                                  |                            |                  |                    |        |
| Send to                                                                   | $\rightarrow$              |                  |                    |        |
| Cut                                                                       |                            |                  |                    |        |
| Сору                                                                      |                            |                  |                    |        |
| Croate charteut                                                           |                            |                  |                    |        |
| Delete                                                                    |                            |                  |                    |        |
| Rename                                                                    |                            |                  |                    |        |
| Kename                                                                    |                            |                  |                    |        |
| Properties                                                                |                            |                  |                    |        |

เลือทวาง (Paste) ทั้ง 3 ไฟล์ที่โฟลเดอร์ปลายทางตามรุ่นของ Windows ดังนี้

- รุ่น 32 bit วางที่โฟลเดอร์ C:\WINDOWS\System32
- รุ่น 64 bit วางที่โฟลเดอร์ C:\WINDOWS\SysWOW64
   เมื่อวางเรียบร้อย ให้ทำตรวจสอบความพร้อมตามคู่มือท่อนเปิดใช้ งานตามปกติ

| 📮   🛃 🥃  <br>File Home Share View                                                                                                    | Manage SysWOW64 Application Tools |                |                                                                         | - □ ×        |
|----------------------------------------------------------------------------------------------------|-----------------------------------|----------------|-------------------------------------------------------------------------|--------------|
| Image: A state of the state of the | Move Copy Delete Rename fr        | New item *     | Open      Select all     Select nor     Select nor     History     Open | ne<br>:ction |
| ← → ∽ ↑ 🚺 > This PC > Wind                                                                                                    | lows-SSD (C:) > Windows > SysWOV  | N64 >          | v じ ク                                                                   |              |
| 2021_02                                                                                                    | Name                              | Date modified  | Туре                                                                    | Size         |
| Screen                                                                                                    | 🗹 🚥 Im.exe                        | 5/3/2557 20:59 | Application                                                             | 580 KB       |
| TestActiveX_                                                                                                    | d3d11_1sdklayers.dll              | 15/7/2556 9:54 | Application extens                                                      | 682 KB       |
| 📕 เป็กค่ารักษาพยาบาล                                                                                                    | 📓 d3d11sdklayers.dll              | 15/7/2556 9:54 | Application extens                                                      | . 562 KB     |
|                                                                                                    | 🔄 atl110.dll                      | 10/6/2556 0:53 | Application extens                                                      | . 161 KB     |
| 😻 Dropbox                                                                                                    | 🔄 mfc110.dll                      | 10/6/2556 0:53 | Application extens                                                      | 4,318 KB     |
| le OneDrive - Personal                                                                                                    | 🖻 mfc110chs.dll                   | 10/6/2556 0:53 | Application extens                                                      | . 46 KB      |
| 100000                                                                                                    | 📄 mfc110cht.dll                   | 10/6/2556 0:53 | Application extens                                                      | . 46 KB      |
| S This PC                                                                                                    | 📄 mfc110deu.dll                   | 10/6/2556 0:53 | Application extens                                                      | . 74 KB      |
| 3D Objects                                                                                                    | 🖻 mfc110enu.dll                   | 10/6/2556 0:53 | Application extens                                                      | . 64 KB      |
| 🤜 Desktop                                                                                                    | 🔄 mfc110esn.dll                   | 10/6/2556 0:53 | Application extens                                                      | . 73 KB      |
| Documents                                                                                                    | 🖻 mfc110fra.dll                   | 10/6/2556 0:53 | Application extens                                                      | . 74 KB      |
| Downloads                                                                                                    | imfc110ita.dll                    | 10/6/2556 0:53 | Application extens                                                      | . 72 KB      |
| Music                                                                                                    | 🔄 mfc110jpn.dll                   | 10/6/2556 0:53 | Application extens                                                      | 53 KB        |
| Pictures                                                                                                    | 🖻 mfc110kor.dll                   | 10/6/2556 0:53 | Application extens                                                      | . 53 KB      |
| I Videos                                                                                                    | 📄 mfc110rus.dll                   | 10/6/2556 0:53 | Application extens                                                      | . 70 КВ      |
|                                                                                                    | 📄 mfc110u.dll                     | 10/6/2556 0:53 | Application extens                                                      | . 4,353 KB   |
| 3,025 items   1 item selected 580 KB                                                                                                    | · · · · · ·                       |                |                                                                         | <u> </u>     |

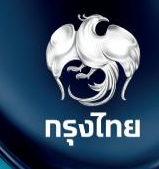

### FAQ (3/5)

### Q3: ในขั้นตอนการทดสอบโปรแกรม \***กรณีที่<u>ไม่ได้</u>ทดสอบผ่านระบบ Health Platform**\* แล้วผลการทดสอบไม่เป็นตามคู่มือ โดยมีผลเป็นไปตาม หน้าจอดังรูป

| "responseCode": "-1",      | 76-707 (c) (c) (c) (c) (c) (c) (c) (c) (c) (c)                    |
|----------------------------|-------------------------------------------------------------------|
| "responseDesc": "SCAPI F   | AILED ไม่สามารถอ่านข้อมูลจากบัตรประชาชน ∖n กรุณาทดลองใหม่อีกครั้ง |
| più , null<br>Metalli sull |                                                                   |
| "chinId", pull             |                                                                   |
| "fullNamaTH": pull         |                                                                   |
| "fullNameEN": null         |                                                                   |
| "hirthTH": null            |                                                                   |
| "hirthEN": null.           |                                                                   |
| "sex": null.               |                                                                   |
| "cardId": null.            |                                                                   |
| "sourceData": null.        |                                                                   |
| "issueCode": null.         |                                                                   |
| "dateIssueTH": null,       |                                                                   |
| "dateIssueEN": null,       |                                                                   |
| "dateExpTH": null,         |                                                                   |
| "dateExpEN": null,         |                                                                   |
| "address": null,           |                                                                   |
| "image": null,             |                                                                   |
| "imageNo": null,           |                                                                   |
| "cardVersion": null,       |                                                                   |
| "customerPid": null,       |                                                                   |
| "customerCid": null,       |                                                                   |
| "ktbKeyY": null,           |                                                                   |
| "customerKevY": null       |                                                                   |

A3: ให้ดำเนินการตรวจสอบการเสียบบัตรประชาชนที่ช่องอ่านบัตรของ เครื่องอ่านให้เรียบร้อย และทำการทดสอบใหม่ Q4: ในขั้นตอนการทดสอบโปรแทรม \***กรณีที่<u>ไม่ได้</u>ทดสอบผ่านระบบ Health Platform**\* แล้วผลการทดสอบไม่เป็นตามคู่มือ โดยมีผลเป็นไปตาม หน้าจอดังรูป

### → C ③ localhost:3000/moi/getCardData

| "responseCode":<br>"responseDesc": | "-2",<br>"-2",<br>"SCAPI SCARD FAILED ไม่สามารถอ่านข้อมูลจากบัตรประชาชน ∖n กรุณาทดลองใหม่อีกครั้ง", |
|------------------------------------|----------------------------------------------------------------------------------------------------|
| pia : null,<br>"cid", pull         |                                                                                                    |
| "chinId": null                     |                                                                                                    |
| "fullNameTH": nu                   | 11.                                                                                                 |
| "fullNameEN": nu                   | 11.                                                                                                 |
| "birthTH": null.                   |                                                                                                    |
| "birthEN": null,                   |                                                                                                    |
| "sex": null,                       |                                                                                                    |
| "cardId": null,                    |                                                                                                    |
| "sourceData": nu                   | ,11,                                                                                                |
| "issueCode": nul                   | 1,                                                                                                  |
| "dateIssueTH": n                   | ull,                                                                                                |
| "dateIssueEN": n                   | ull,                                                                                                |
| "dateExpTH": nul                   | 1,                                                                                                  |
| "dateExpEN": nul                   | 1,                                                                                                  |
| "address": null,                   |                                                                                                    |
| "image": null,                     |                                                                                                    |
| "imageNo": null,                   |                                                                                                    |
| "cardVersion": n                   | ull,                                                                                                |
| "customerPid": n                   | iull,                                                                                               |
| "customerCid": n                   | ull,                                                                                                |
| "ktbKeyY": null,                   |                                                                                                    |
| "customerKeyY":                    | null                                                                                                |

A4: ให้ดำเนินการตรวจสอบบัตรประชาชน ควรเป็นบัตรประชาชน แบบสมาร์ทการ์ดที่อยู่ในสภาพที่ไม่ชำรุด หากเป็นบัตรที่ชำรุดจะ ไม่สามารถอ่านข้อมูลในบัตรได้ตามผลที่แสดงในรูปนี้

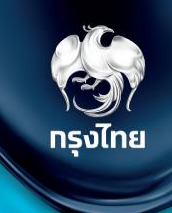

### FAQ (4/5)

Q5: ในขั้นตอนการทดสอบโปรแกรม \***กรณีที่<u>ไม่ได้</u>ทดสอบผ่านระบบ Health Platform**\* แล้วผลการทดสอบไม่เป็นตามคู่มือ โดยมีผลเป็นไปตาม หน้าจอดังรูป

| "                                                                                                    |  |
|----------------------------------------------------------------------------------------------------|--|
| "responseCode": "-99",<br>"responseCode": "-99",<br>"responseDesc": "Unknow Status ตรวจสอบเครื่องอ่านบัตร",    |  |
| 'più'. null,                                                                                                   |  |
| "cid": null,                                                                                                   |  |
| "chipId": null,                                                                                                |  |
| "fullNameTH": null,                                                                                            |  |
| "fullNameEN": null,                                                                                            |  |
| "birthTH": null,                                                                                               |  |
| "birthEN": null,                                                                                               |  |
| "sex": null,                                                                                                   |  |
| "cardId": null,                                                                                                |  |
| "sourceData": null,                                                                                            |  |
| "issueCode": null,                                                                                             |  |
| "dateIssueTH": null,                                                                                           |  |
| "dateIssueEN": null,                                                                                           |  |
| "dateExpTH": null,                                                                                             |  |
| "dateExpEN": null,                                                                                             |  |
| "address": null,                                                                                               |  |
| "image": null,                                                                                                 |  |
| "imageNo": null,                                                                                               |  |
| "cardVersion": null,                                                                                           |  |
| "customerPid": null,                                                                                           |  |
| "customerCid": null,                                                                                           |  |
| "ktbKevY": null.                                                                                               |  |
| "customerKevY": null                                                                                           |  |
| and a second second second second second second second second second second second second second second second |  |

A5: ทำทาร**ตรวจสอบเครื่องอ่านบัตร**โดยทำทารติดตั้งทับ คอมพิวเตอร์ให้เรียบร้อย และทำทารทดสอบใหม่ Q6: ในขั้นตอนการทดสอบโปรแกรม \***กรณีที่<u>ไม่ได้</u>ทดสอบผ่านระบบ Health Platform**\* แล้วผลการทดสอบไม่เป็นตามคู่มือ โดยมีผลเป็นไปตาม

| 0                                                                                             | _ |
|-----------------------------------------------------------------------------------------------|---|
|                                                                                               |   |
| This site can't be reached                                                                    |   |
| localhost refused to connect.                                                                 |   |
| Try: <ul> <li>Checking the connection</li> <li>Checking the proxy and the firewall</li> </ul> |   |
| ERR_CONNECTION_REFUSED                                                                        |   |
| Reload Details                                                                                |   |
|                                                                                               |   |

A6: ทำการเปิดใช้งานโปรแกรม MOI\_APP โดย <mark>Double-Click</mark> ไอคอน MOI\_APP ที่หน้า Desktop และทำการทดสอบใหม่

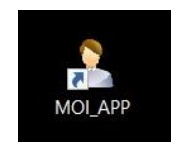

หน้าจอดังรป

### FAQ (5/5)

Q7: โปรแกรมตรวจสอบสิทธิผ่านบัตรประชาชนและคู่มือการ ติดตั้งสามารถ Download ได้จากที่ไหน กรุงไทย

A7: ทำการ Download ได้จากหน้า Health Platform ที่เมนู **ดาวน์โหลดโปรแกรม / เอกสาร** 

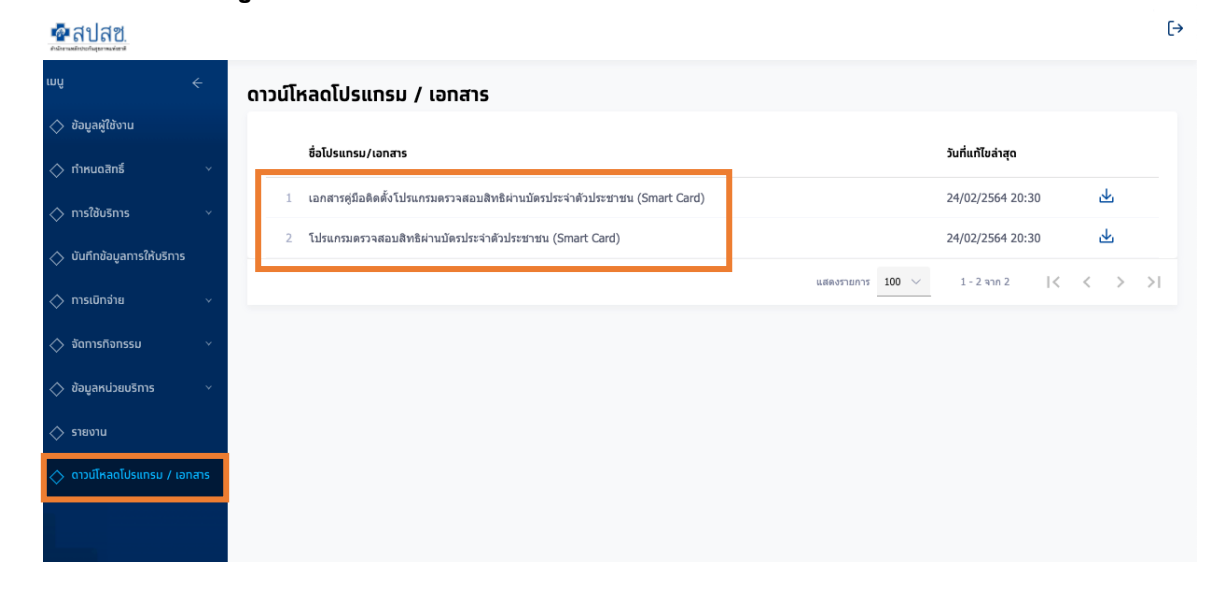